## N-DAS FOR MY-TR System Operation Manual

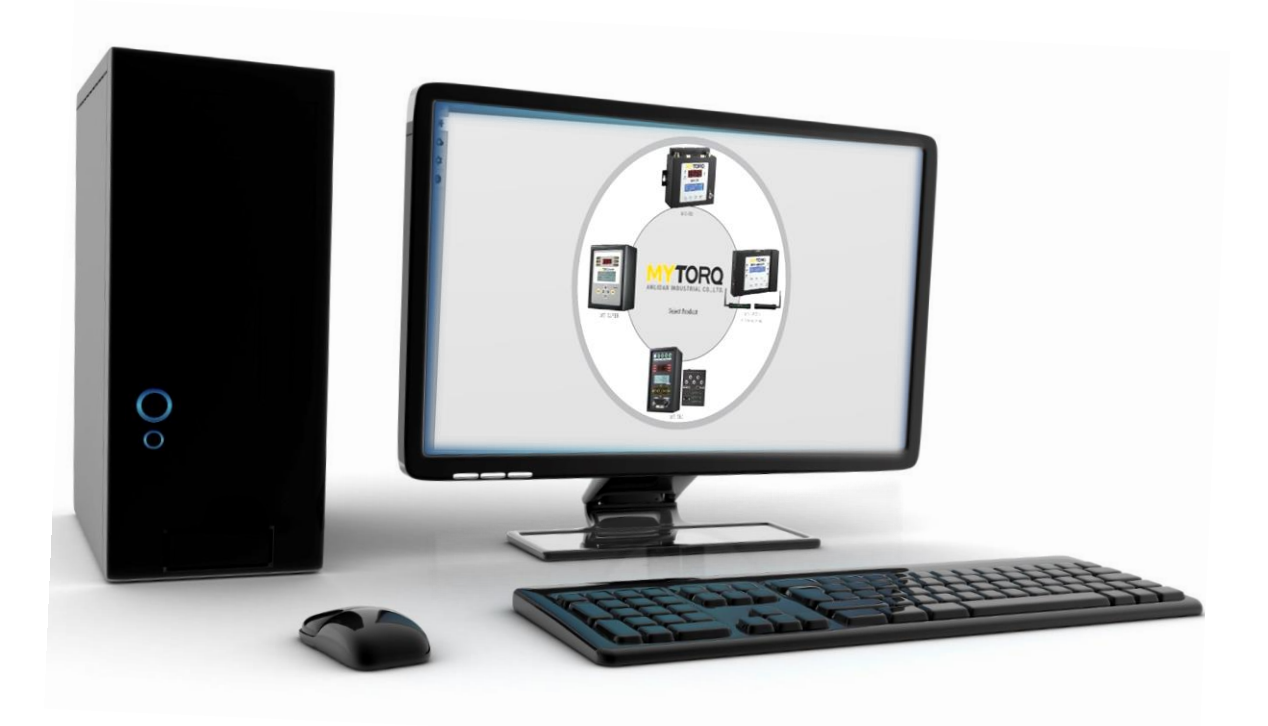

Y2F210-5-009 2022/01/26

## MYTORQ Table of Contents

| 1  | User Guide                                           |
|----|------------------------------------------------------|
| 2  | System Requirements4                                 |
| 3  | Hardware5                                            |
| 4  | System Connection6                                   |
| 5  | System Screen Introduction9                          |
|    | <ul> <li>Unlock Settings</li></ul>                   |
|    | <ul> <li>Password change setting method10</li> </ul> |
|    | <ul> <li>Restore default password10</li> </ul>       |
|    | 1. Product setup page11                              |
|    | 2. Controller and Job setup page28                   |
|    | 3. Barcode Manager                                   |
|    | 4. Report and trend graph setup page                 |
|    | 5. Instant data display37                            |
| 6  | Remote Screen                                        |
| 7  | System Function Setup                                |
| 8  | Info Company Website41                               |
| 9  | Example Description42                                |
| 10 | Statement                                            |

## **MYTORQ** 1 User Guide

This manual describes how to quickly operate the "Data Acquisition System" and get started with the MY-TR controller.

Diversified operation interface, user-friendly design also system can have functions such as report operation, data analysis, trend graph, parameter setting, etc.

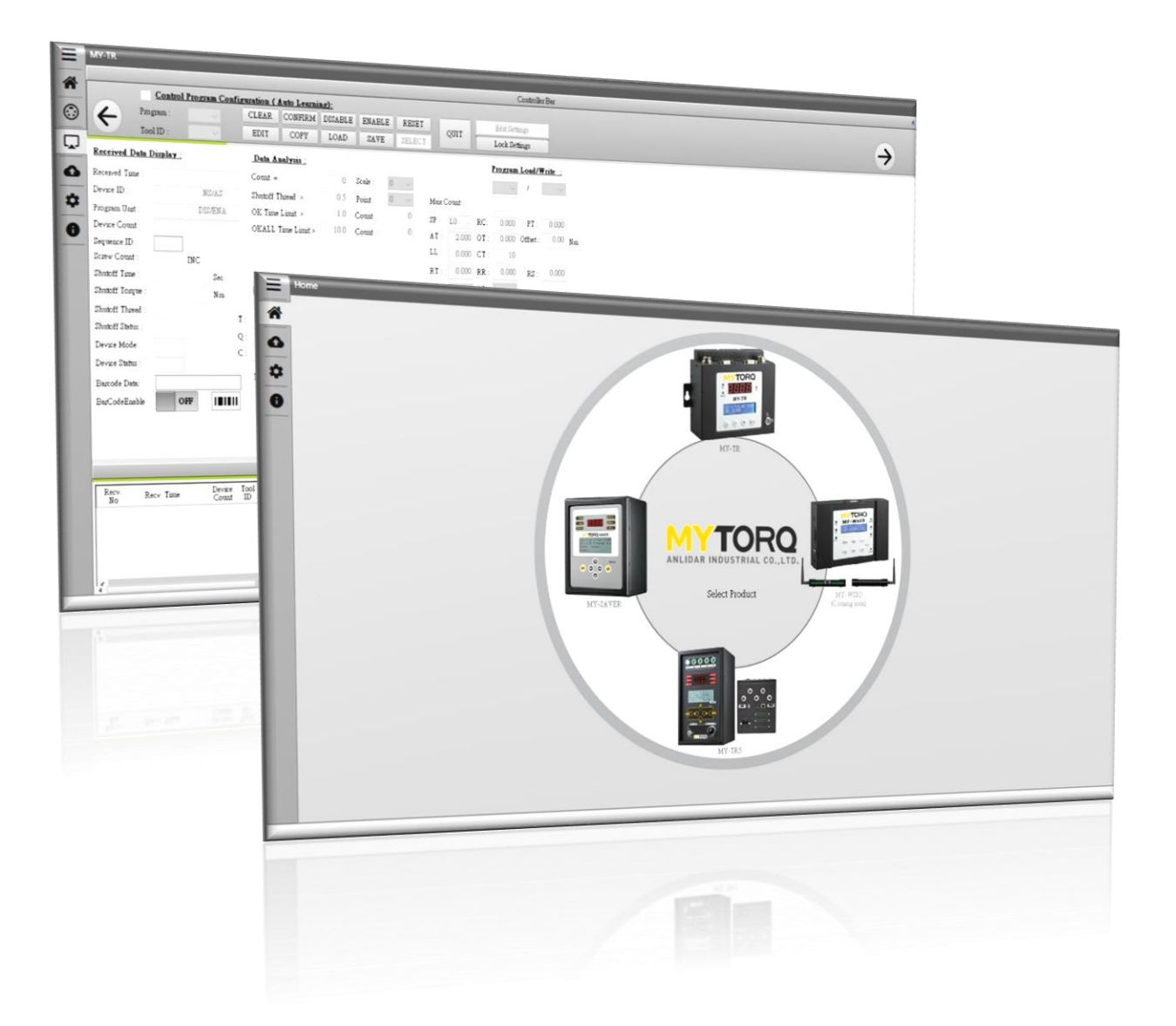

# **YTORQ2 System Requirements**

- Windows 10, Windows 8, Windows 7, Windows XP or Windows Vista
- Hardware memory at least 768MB/2GBHz processor
- At least 2GB hard disk
- Recommended at least 16-bit color and 1024x768 screen resolution
- .NET Framework 4.0 or above must be installed

## **MYTORQ ③ Hardware**

- 1. The following must be prepared before operating this system:
  - MY-TR Controller
  - Executable file for the operating
    - D

Data\_Acquisition\_System.exe.

- One RS-232 serial port.
- One 1D(Linear) barcode scanner (\*not necessary).
- 2. Device connection as in the following diagram:

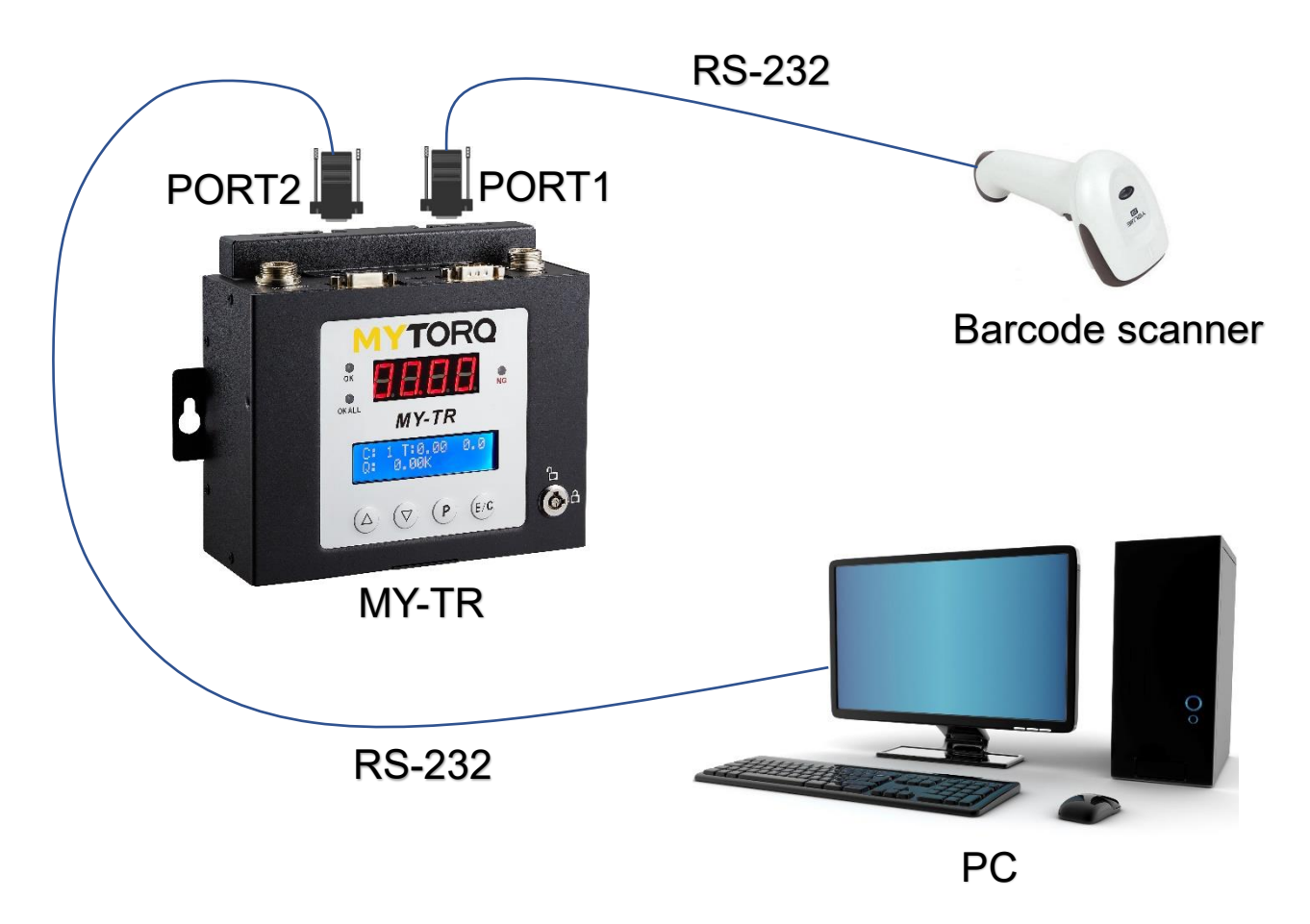

# **MYTORQ**④ System Connection

**Step 1:** Before log in, it is required to set the date format in the computer system as "YYYY/MM/DD".

### Step 2: Download the compressed software

### NOTE:

For the version: 1.0.0.6 and later on, there must have 2 additional dll files in the folder(shown as below picture) after you decompressed the software. These are required files to run the software.

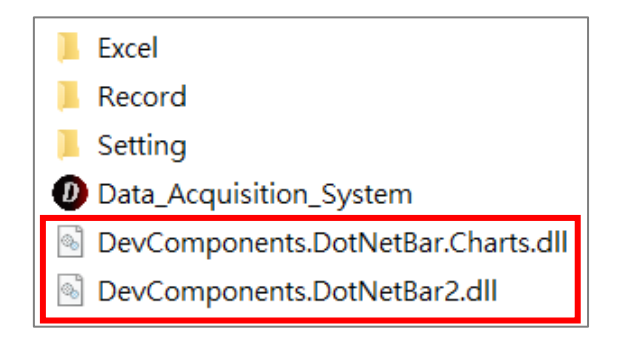

**<u>Step 3:</u>** Open the executable file **D** Data\_Acquisition\_System.exe.

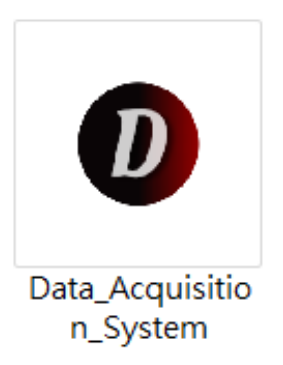

<u>Step 4:</u> Move the mouse cursor to **MYTORQ** and display the four

controllers.

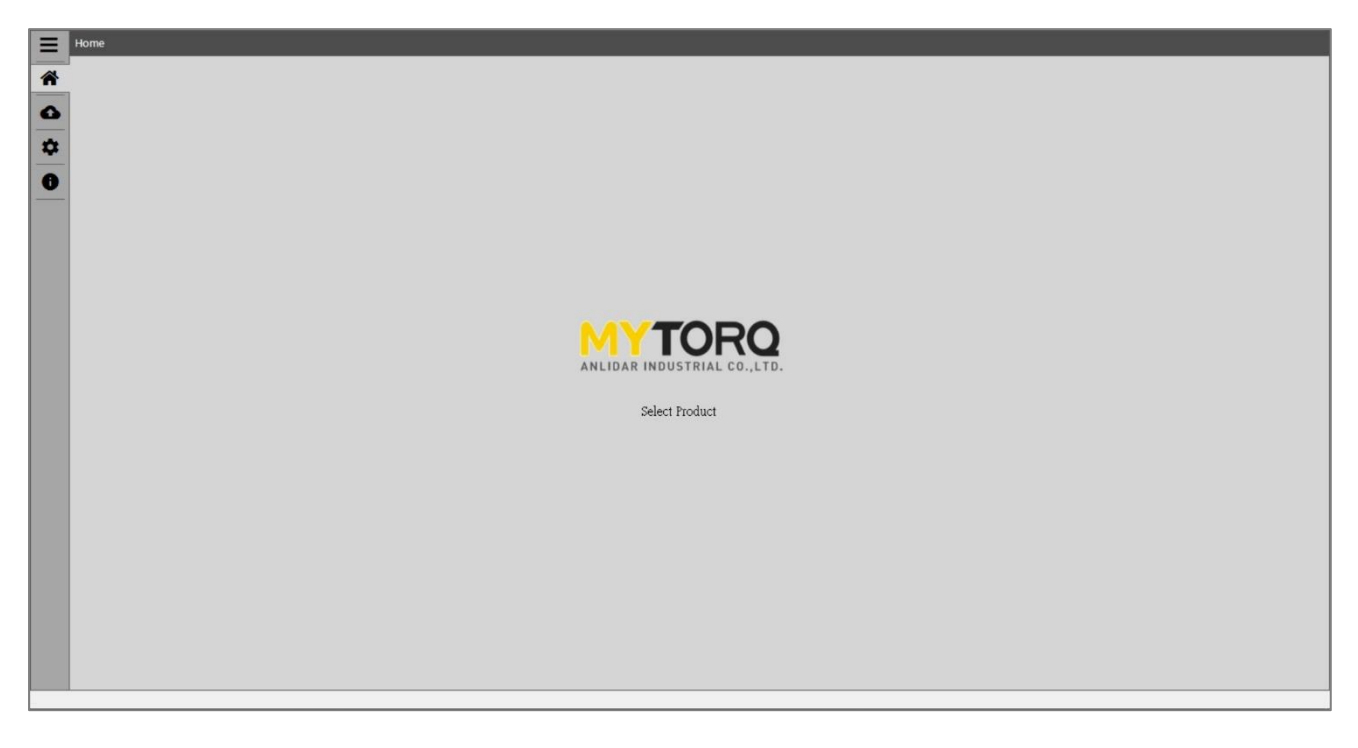

### Step 5: Tontroller selection (MY-TR)

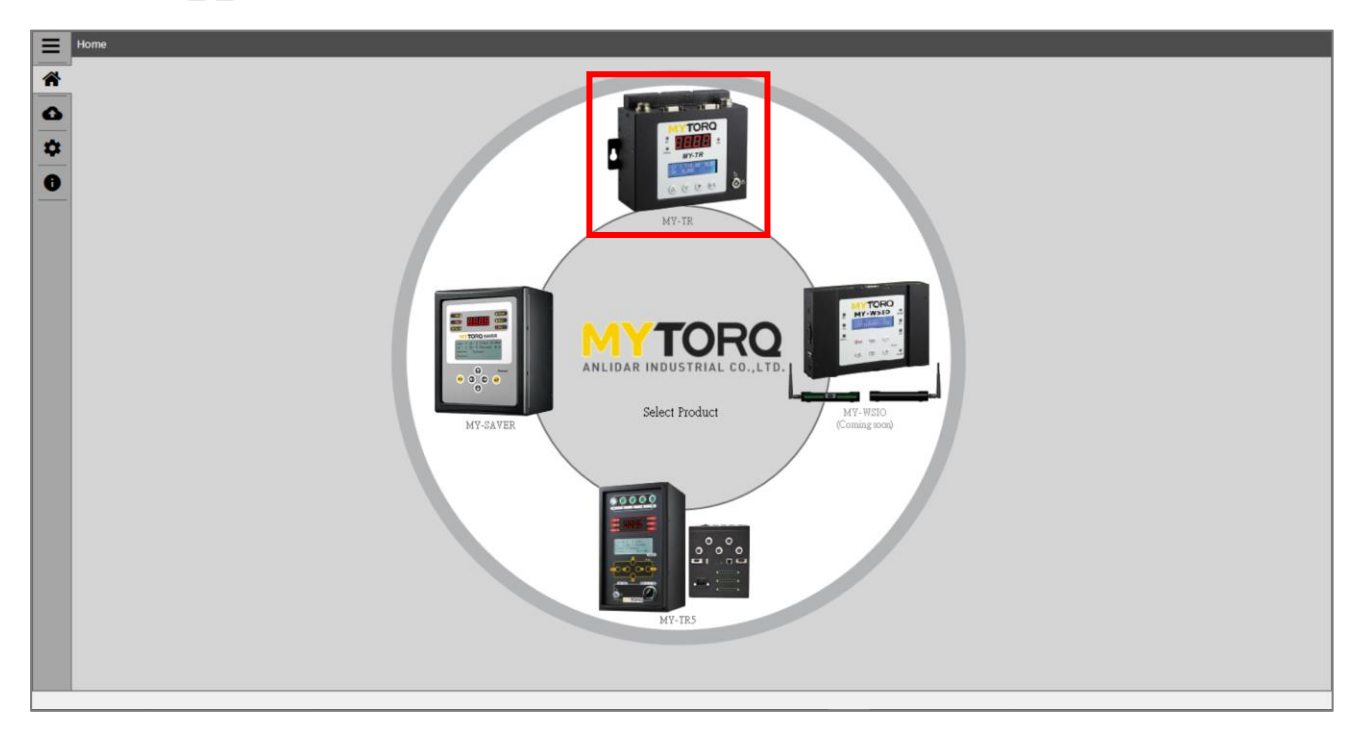

## Step 6: Go to 💿 Comm page.

|   | Comm                                      |                                           |     |
|---|-------------------------------------------|-------------------------------------------|-----|
|   | Connection Control:<br>Device Comm Port : | COM3 v 115200 v None v 8 v 1 v OPEN CL    | DSE |
| ¢ |                                           | A B                                       |     |
| 0 |                                           |                                           |     |
|   |                                           |                                           |     |
|   |                                           | . (c) (c) (c) (c) (c) (c) (c) (c) (c) (c) |     |
|   |                                           |                                           |     |
|   |                                           | COM3 ~                                    |     |
| A | COM3 ~                                    | port to pull down                         |     |

(Connect according to the port of the computer display device)

B And press OPEN and leave controller product testing setup page (communication settings are default, there is no need to modify).

### **(5) System Screen Introduction**

### Unlock Settings

The page displayed is Instant data display after entering the screen. At this time, no operation can be performed due to locked setting. You must enter the password first if need to unlock for operation.

**Step 1:** After clicking the button of "Edit Settings", the unlock window will pop up.

Step 2: Enter the default password "admin123" and click confirm button.

|                                                                                                    | MY-TR                                                                                                    |
|----------------------------------------------------------------------------------------------------|----------------------------------------------------------------------------------------------------|
| Controller Ber 🔦                                                                                                    |                                                                                                    |
| ENABLE RESET QUIT Edit Settings 1                                                                                                    | Control Program Configuration ( Auto Learning):<br>UnLock RM DISABLE ENABLE<br>Y LOAD SAVE                                                                                                    |
| D.0 Screw of Count<br>of O                                                                                                    | Enter password Edit Password OK Exit O.0                                                                                                    |
| D D Sec<br>Barcode                                                                                                    | Program of Unit<br>1                                                                                                    |
| Log Bar                                                                                                    |                                                                                                    |
| Shutoff Screw Count OK OKALL NG OK OKALL NG OK OKALL NG Scale A<br>Shutoff Count Inc/Dec Interval Interval Count Count Count NG Scale Index            | Recv. Time Device Tool Time Torque Unit Thread Shutoff S. Status C                                                                                                    |
| Log Bar<br>Shutoff Scnew Count OK OKALL NG OK OKALL NG Count NG Scale Index<br>Status Count Inc/Dec Interval Interval Count Count Count NG Scale Index | Recv.         Recv. Time         Device         Tool         Time         Torque         Unit         Thread         Shuboff         Status         C           No         Recv. Time         Count         ID         Time         Torque         Unit         Thread         Status         C |

Password change setting method

Click "Edit Settings" button  $\rightarrow$  "Edit Password" to enter the old password and

the new password, and then click OK button to complete the setting.

**NOTE:** New password setting: Six to eight characters in length, including

English uppercase and lowercase, numbers.

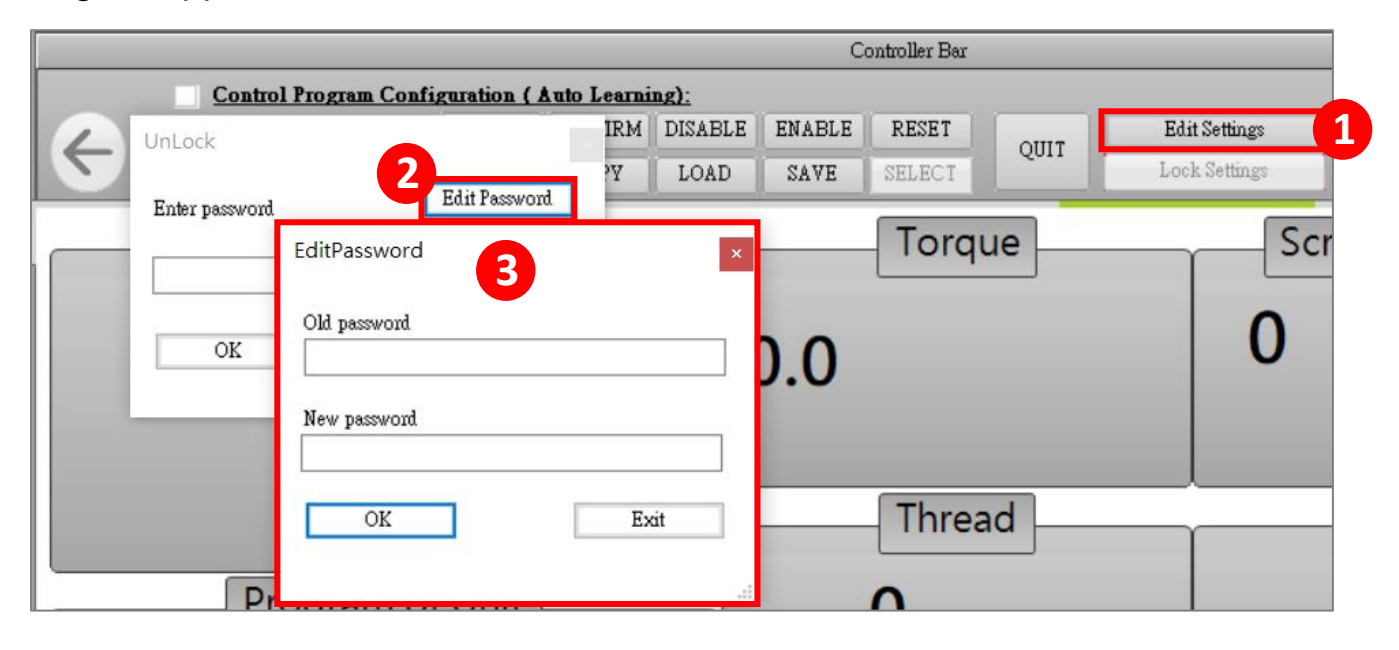

Restore default password

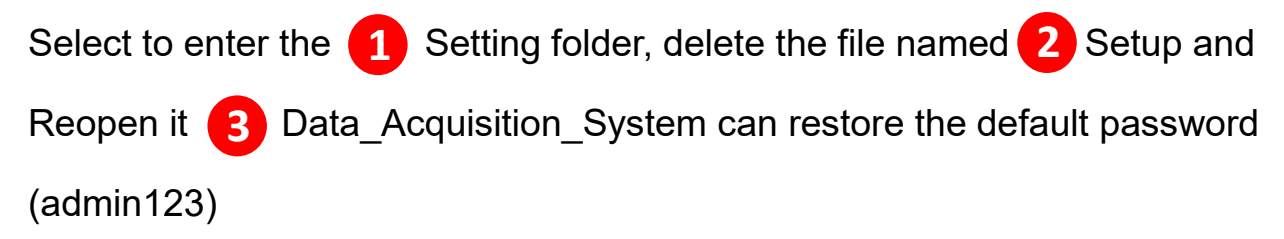

| Excel                   |   | 🔬 Setup  | 2 |
|-------------------------|---|----------|---|
| Record                  |   | INI      |   |
| Setting                 |   | 🔊 mingli | u |
| Data_Acquisition_System | 3 | M5_PIC   | С |

 Product setup page: divide the setup page into partitions and introduce them in order.

| MY-TR                                     |                                                                                                    |                                                                         |                                                                                                    |                  |
|-------------------------------------------|----------------------------------------------------------------------------------------------------|-------------------------------------------------------------------------|----------------------------------------------------------------------------------------------------|------------------|
| Control Program Co                        | afiguration (Auto Learning);                                                                                                    | Controller Har                                                          |                                                                                                    |                  |
| Frogram :                                 | CLEAR         CONFIRM         DISABLE         ENABLE         RESE           EDIT         COPY         LOAD         SAVE         SELECTION | T QUIT Edit Settings                                                    |                                                                                                    | $\rightarrow$    |
| <u>Received Data Display :</u>            | <u>Data Analysis :</u>                                                                                                    | <u>Program Load/Write</u>                                               |                                                                                                    |                  |
| Received Time :                           | Count = 0 Scale : 0 ~                                                                                                    | ~ <i>I</i> ~                                                            |                                                                                                    | •                |
| Device ID : NS/AS                         | Shutoff Thread > 0.5 Point : 0 ~                                                                                                    | Max Count :                                                             |                                                                                                    |                  |
| Program Unit : DIS/ENA                    | OK Time Limit > 1.0 Count : 0                                                                                                    | SP: L0 $\lor$ RC: 0.000 PT: 0.000                                       |                                                                                                    |                  |
| Device Count :                            | OKALL Time Limit > 10.0 Count : 0                                                                                                    | AT: 2.000 OT: 0.000 Offset: 0.00 Nm                                     |                                                                                                    |                  |
| Sequence ID :                             |                                                                                                    | LL: 0.000 CT: 10                                                        |                                                                                                    |                  |
| Screw Count : INC                         |                                                                                                    | RT: 0.000 RR: 0.000 RS: 0.000                                           |                                                                                                    |                  |
| Shuboli lime : Sec                        | IOC Range                                                                                                    | NS: 🗸 AS: 🗸                                                             |                                                                                                    |                  |
| Shubhi lorque : Nm                        | Max Min Avg +% -%                                                                                                    | DAS System Status :                                                     |                                                                                                    |                  |
| Shutoff Thread :                          | T:                                                                                                    | HT: 9.99 LT: 0.000 Status:                                              |                                                                                                    |                  |
| Shutoff Status :                          | Q:                                                                                                    | HQ: 9.9 LQ: 0.000 Status:                                               |                                                                                                    |                  |
| Device Mode:                              | C:                                                                                                    | HC: 9.9 LC: 0.000 Status:                                               |                                                                                                    |                  |
| Device Status :                           | David Charles Commence                                                                                                    |                                                                         | l de la companya de la companya de la companya de la companya de la companya de la companya de la companya de l |                  |
| Barcode Data:                             | NG OK OKALL NG®                                                                                                    |                                                                         |                                                                                                    |                  |
| BarCodeEnable OFF                         |                                                                                                    |                                                                         |                                                                                                    |                  |
|                                           |                                                                                                    |                                                                         |                                                                                                    |                  |
|                                           |                                                                                                    |                                                                         |                                                                                                    |                  |
|                                           |                                                                                                    |                                                                         |                                                                                                    |                  |
|                                           |                                                                                                    | Log Bar                                                                 |                                                                                                    |                  |
| Recv. Recv. Time Device<br>No. Recv. Time | Tool Time Torque Unit Thread Shutoff Screw Co                                                                                             | unt OK OKALL NG OK OKALL NG%<br>Dec Interval Interval Count Count Count | Clutch Scale Analysis Max Min Average<br>Scale Index Count Torrue Torrue Torrue                                 | * +% -% Baxode R |
|                                           |                                                                                                    | De mere mere com com com                                                | near max coun rollar rollar                                                                                     |                  |
|                                           |                                                                                                    |                                                                         |                                                                                                    |                  |
| •                                         |                                                                                                    | A                                                                       |                                                                                                    | L                |
|                                           |                                                                                                    |                                                                         |                                                                                                    |                  |
|                                           |                                                                                                    | -                                                                       |                                                                                                    |                  |
|                                           |                                                                                                    |                                                                         |                                                                                                    | >                |

### NOTE:

The pages of the system can be operated by sliding left and right software can be operated on the touch screen.

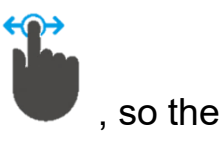

A Controller device setup

| Control Program Configuration ( Auto Learning); |  |       |         |         |        |        |      |                |  |
|-------------------------------------------------|--|-------|---------|---------|--------|--------|------|----------------|--|
| Program :                                       |  | CLEAR | CONFIRM | DISABLE | ENABLE | RESET  | OUUT | Ed it Settings |  |
| Tool ID :                                       |  | EDIT  | СОРУ    | LOAD    | SAVE   | SELECT | QUII | Lock Settings  |  |

Introduce the functions for the two zones from left to right in order:

|                | Control Pr | togram Con | figuration ( Auto | Learnin | <u>g):</u> |           |
|----------------|------------|------------|-------------------|---------|------------|-----------|
| Pr             | ogram :    |            |                   |         |            |           |
| То             | ool ID :   |            |                   |         |            |           |
| Control Progra | am Confiau | ration (Au | to Learning) : F  | Press   | EDIT       | and check |

Control Program Configuration ( Auto Learning): the check box . then the user could Load or Write the parameters.

When the check box is unchecked  $\geq$ 

> Control Program Configuration ( Auto Learning): , all input fields are

shown as gray color which mean the user can't input any parameters.

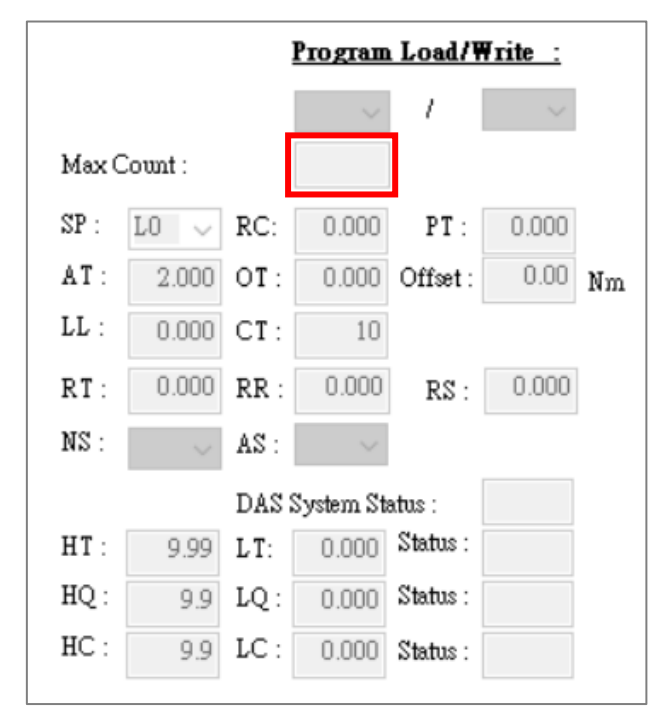

Page 12 of 46

> When the check box is checked

Control Program Configuration ( Auto Learning): , all input fields are

shown as white color which mean the user can input the parameters.

|                     |         |      | Ргодташ | Load/W   | <u>Frite :</u> |  |  |  |  |
|---------------------|---------|------|---------|----------|----------------|--|--|--|--|
|                     |         |      | ~       | 1        | $\sim$         |  |  |  |  |
| Max C               | count : |      |         | ]        |                |  |  |  |  |
| SP :                | LO 🗸    | RC:  | 0.000   | PT :     | 0.000          |  |  |  |  |
| AT:                 | 2.000   | OT:  | 0.000   | Offset : | 0.00 Nm        |  |  |  |  |
| LL :                | 0.000   | CT:  | 10      |          |                |  |  |  |  |
| RT:                 | 0.000   | RR : | 0.000   | RS:      | 0.000          |  |  |  |  |
| NS :                | ~       | AS : | ~       |          |                |  |  |  |  |
| DAS System Status : |         |      |         |          |                |  |  |  |  |
| HT:                 | 9.99    | LT:  | 0.000   | Status : |                |  |  |  |  |
| HQ :                | 9.9     | LQ : | 0.000   | Status : |                |  |  |  |  |
| HC :                | 9.9     | LC : | 0.000   | Status : |                |  |  |  |  |
|                     |         |      |         |          |                |  |  |  |  |

- Program: Display the program group currently used (Program).
- Tool ID: Display the current used tool's id.

| CLEAR                                                          | CONFIRM | DISABLE   | OUT       | Edit Settings |             |               |  |  |  |  |
|----------------------------------------------------------------|---------|-----------|-----------|---------------|-------------|---------------|--|--|--|--|
| EDIT                                                           | СОРУ    | LOAD      | SAVE      | SELECT        | QUII        | Lock Settings |  |  |  |  |
|                                                                |         |           |           |               |             |               |  |  |  |  |
| CLEAR to report counting                                       |         |           |           |               |             |               |  |  |  |  |
| CLEAR: Press to reset counting.                                |         |           |           |               |             |               |  |  |  |  |
| CONFIRM: Press     CONFIRM     to dismiss controller C3 status |         |           |           |               |             |               |  |  |  |  |
|                                                                |         |           |           |               |             |               |  |  |  |  |
|                                                                | (ref    | er to Use | er Manual | l for C3 fu   | nction intr | oduction).    |  |  |  |  |

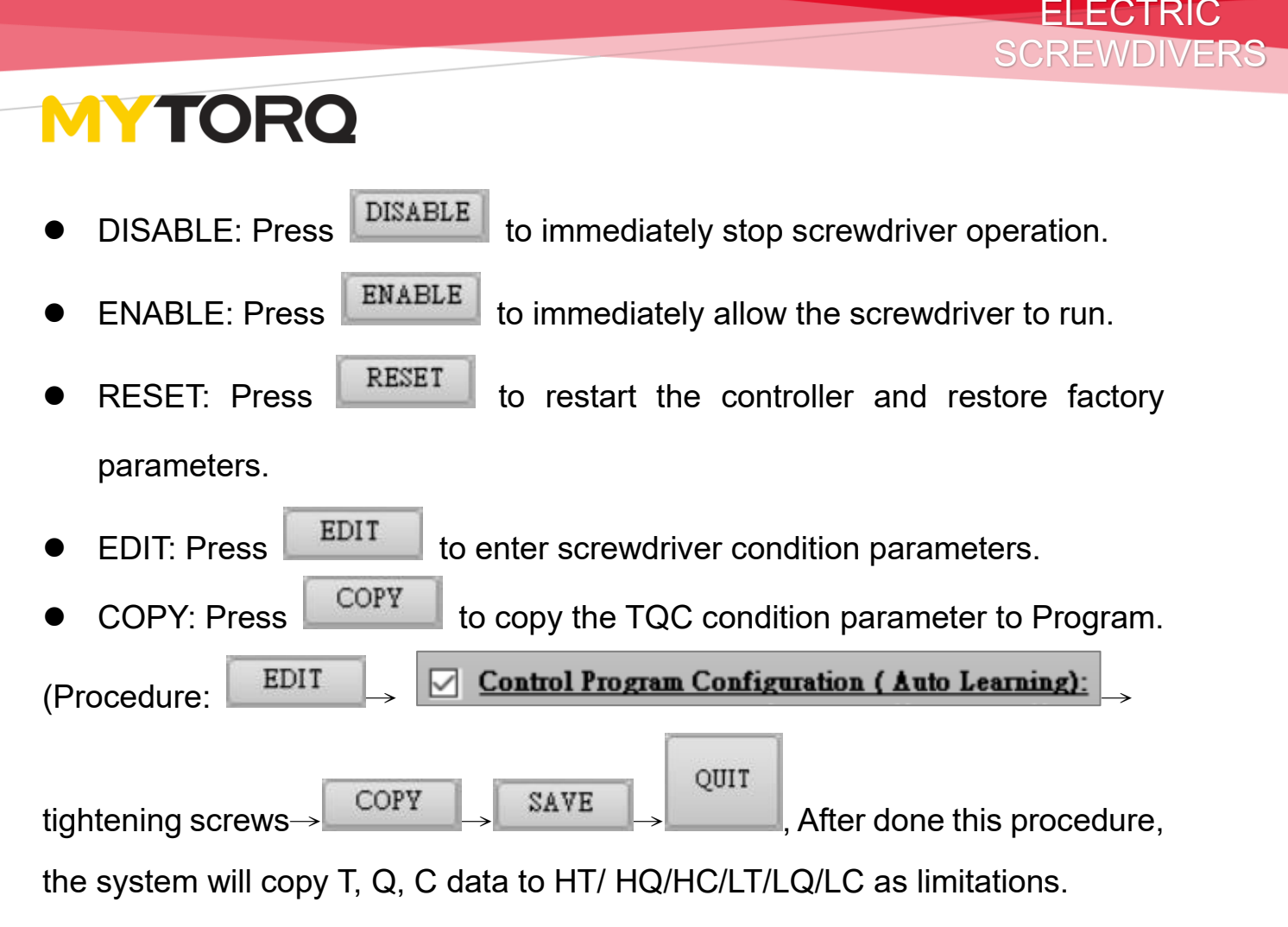

|    | MY-TR                          |                                                                                                    |     |  |  |  |
|----|--------------------------------|----------------------------------------------------------------------------------------------------|-----|--|--|--|
|    |                                | Controller Ber                                                                                                    | *   |  |  |  |
|    | Control Program Conf           | figuration (Auto Learning)                                                                                                    |     |  |  |  |
| 0  | Program :                      | CLEAR CONFIRM DISABLE ENABLE RESET OUT Edit Settings                                                                                                    |     |  |  |  |
|    | Tool ID :                      | EDIT COPY LOAD SAVE SELECT LockSettings                                                                                                    |     |  |  |  |
| Ţ, | <u>Received Data Display :</u> | Data Analysis : Program Load/Write :                                                                                                    |     |  |  |  |
| ~  | Received Time :                | Count = 0 Scale : 0 - / -                                                                                                    |     |  |  |  |
| •  | Device ID : NS/AS              | Shutoff Threed > 0.5 Foint: 0 - Mex Count:                                                                                                    |     |  |  |  |
| *  | Program Unit : DIS/ENA         | OK Time Limit > 1.0 Count: 0 SP: L0 V RC: 0.000 PT: 0.000                                                                                                    |     |  |  |  |
|    | Device Count :                 | OKALL Time Limit > 10.0 Count: 0 AT: 2000 OT: 0000 Offset: 0000 Nm                                                                                                    |     |  |  |  |
| 0  | Sequence ID :                  | LL: 0.000 CT: 10                                                                                                    |     |  |  |  |
|    | Screw Count : INC              | PT- 0.000 PP- 0.000 Pe- 0.000                                                                                                    |     |  |  |  |
|    | Shutoff Time : Sec             |                                                                                                    |     |  |  |  |
|    | Shutoff Torque : Nm            | IOC Range                                                                                                    |     |  |  |  |
|    | Shutoff Thread :               | Max Min Avg +% -% DAS System :                                                                                                    |     |  |  |  |
|    | Shutoff Status :               |                                                                                                    |     |  |  |  |
|    | Device Mode:                   |                                                                                                    |     |  |  |  |
|    | Device Status :                | C: 99 EC: 0000 and                                                                                                    |     |  |  |  |
|    | Parroda Data:                  | Device Status Summary :                                                                                                    |     |  |  |  |
|    |                                | NG OK OKALL NG%                                                                                                    |     |  |  |  |
|    | BarCodeEnable                  |                                                                                                    |     |  |  |  |
|    |                                |                                                                                                    |     |  |  |  |
|    |                                |                                                                                                    |     |  |  |  |
|    |                                | LogBer                                                                                                    | _   |  |  |  |
|    | Bass Device                    |                                                                                                    |     |  |  |  |
|    | No Recv. Time Device<br>Count  | 100 Ime Torque Unit Thread Status Count InChe Interval Catter Count Count Count Count Count State Count InChe Interval Catter Count Count |     |  |  |  |
|    |                                |                                                                                                    |     |  |  |  |
|    |                                |                                                                                                    | (e) |  |  |  |
|    |                                |                                                                                                    |     |  |  |  |
|    |                                |                                                                                                    |     |  |  |  |
|    | <                              |                                                                                                    | »   |  |  |  |
|    |                                |                                                                                                    |     |  |  |  |

| • LOAD: To load the parameter settings from the MY-TR controller.<br>Press EDIT and check Control Program Configuration (Auto Learning):<br>and select program . Press QUIT to finish this process.                                                                                                    |           |           |          |         |           |           |           |              | ELECTRIC<br>SCREWDIVE |
|----------------------------------------------------------------------------------------------------|-----------|-----------|----------|---------|-----------|-----------|-----------|--------------|-----------------------|
| <ul> <li>LOAD: To load the parameter settings from the MY-TR controller.</li> <li>Press EDIT and check Control Program Configuration (Auto Learning):</li> <li>and select program          <ul> <li>Press</li> <li>Press</li> <li>Press</li> <li>Press</li> </ul> </li> <li>QUIT to finish this process.</li> </ul> | ΜΥΤ       | <b>OR</b> | Q        |         |           |           |           |              |                       |
| Press EDIT and check Control Program Configuration (Auto Learning):<br>and select program I . Press UIIT to finish this process.                                                                                                    | • LOAD:   | : To load | d the pa | rametei | r setting | gs from   | the MY-   | -TR conti    | roller.               |
| and select program 1 . Press QUIT to finish this process.                                                                                                    | Press     | EDIT      | an       | d chec  | k 🗵       | Control I | Program C | onfiguration | n (Auto Learning):    |
| Program :     CLEAR     CONFIRM     DISABLE     ENABLE     RESET     QUIT       Tool ID :     V     EDIT     COPY     LOAD     SAVE     SELECT     UIT     Lock Settings                                                                                                    | and se    | elect pro | ogram    | 1 ~     | . Press   | Q011      | to fi     | nish this    | process.              |
| Tool ID : V EDIT COPY LOAD SAVE SELECT Lock Settings                                                                                                    | Program : | ~         | CLEAR    | CONFIRM | DISABLE   | ENABLE    | RESET     | QUIT         | Edit Settings         |
|                                                                                                    | Tool ID : | ~         | EDIT     | COPY    | LOAD      | SAVE      | SELECT    |              | Lock Settings         |

Ŝ

| Program Load/Write : |                     |      |       |          |       |    |  |  |  |  |  |
|----------------------|---------------------|------|-------|----------|-------|----|--|--|--|--|--|
|                      | 3                   |      | ~     | 1        | ~     |    |  |  |  |  |  |
| Max C                | Count :             |      |       | ]        |       |    |  |  |  |  |  |
| SP :                 | L0 ~                | RC:  | 0.000 | PT :     | 0.000 |    |  |  |  |  |  |
| AT:                  | 2.000               | OT:  | 0.000 | Offset : | 0.00  | Nm |  |  |  |  |  |
| LL :                 | 0.000               | CT : | 10    |          |       |    |  |  |  |  |  |
| RT:                  | 0.000               | RR : | 0.000 | RS :     | 0.000 |    |  |  |  |  |  |
| NS :                 | ~                   | AS : | ~     |          |       |    |  |  |  |  |  |
|                      | DAS System Status : |      |       |          |       |    |  |  |  |  |  |
| HT:                  | 9.99                | LT:  | 0.000 | Status : |       |    |  |  |  |  |  |
| HQ :                 | 9.9                 | LQ : | 0.000 | Status : |       |    |  |  |  |  |  |
| HC :                 | 9.9                 | LC : | 0.000 | Status : |       |    |  |  |  |  |  |
|                      |                     |      |       |          |       |    |  |  |  |  |  |

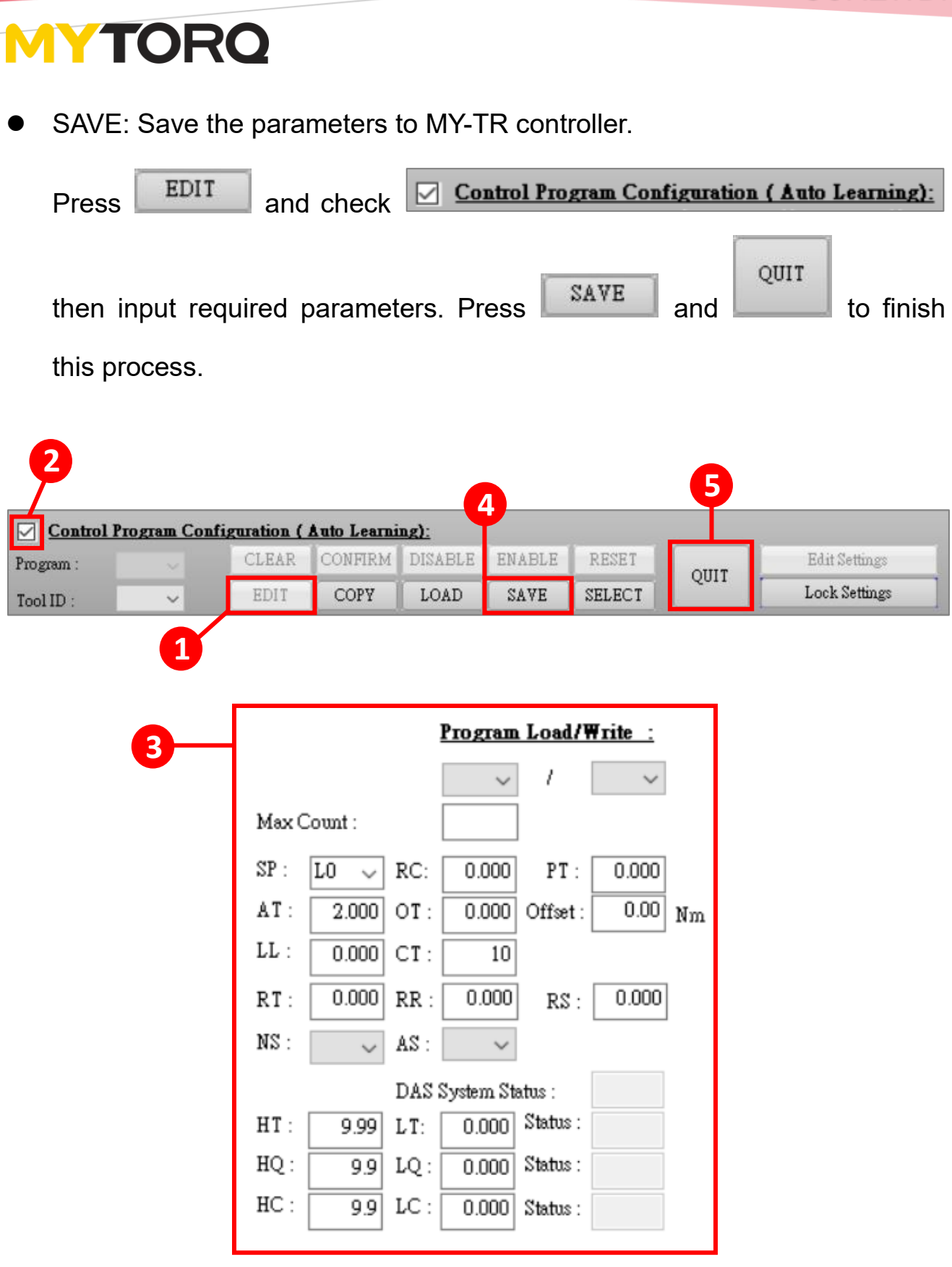

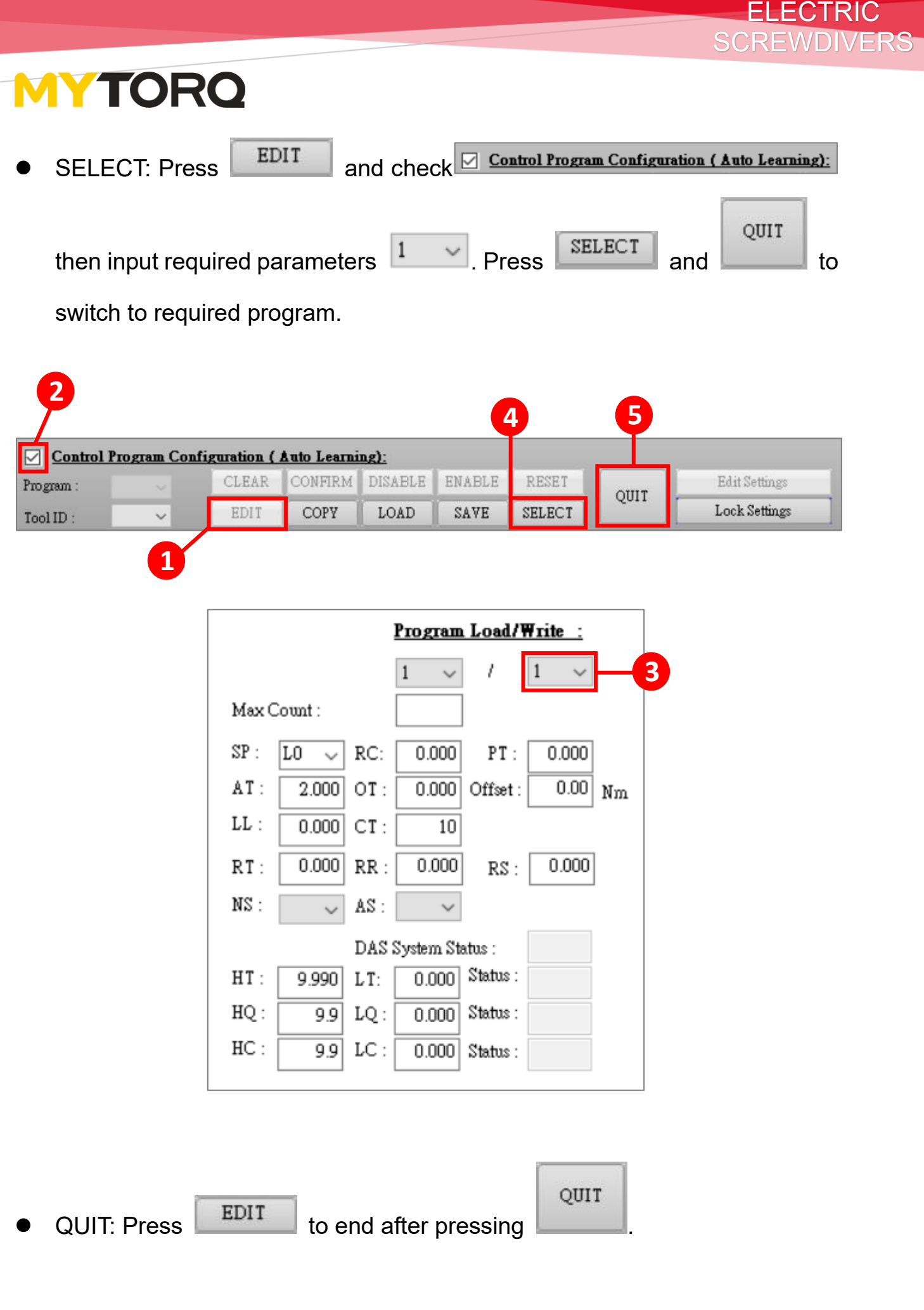

- Edit Settings : After entering the system, you must click Edit Settings
   and enter the password to unlock the screen and switch to other pages.
   (Please refer to <u>"Password Change Setting Method"</u>)
- Lock Settings : Click Lock Settings to automatically jump to the "Instant data display" screen, and no operation can be performed. The lock settings must be unlocked.

(Please refer to "Instant data display", "Unlock Settings")

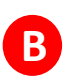

B Received Data Display: All fastened data can be displayed instantly.

| <u>Received Data Dis</u> | olay : |        |
|--------------------------|--------|--------|
| Received Time :          |        |        |
| Device ID :              |        | NS/AS  |
| Program Unit :           | D      | IS/ENA |
| Device Count :           |        |        |
| Sequence ID :            |        |        |
| Screw Count :            | INC    |        |
| Shutoff Time :           |        | Sec    |
| Shutoff Torque :         |        | Nm     |
| Shutoff Thread :         |        |        |
| Shutoff Status :         |        |        |
| Device Mode:             |        |        |
| Device Status :          |        |        |
| Barcode Data:            |        |        |
| BarCodeEnable            | OFF    |        |
|                          |        | Ser.   |

- Received Time: The time to fasten the data.
- Device ID: Device ID (1~255).
- Program Unit: This fastened program group (Program).
- Device Count: The total number of times the device is fastened.
- Sequence ID: Shows current sequence unit ID (1~8).
- Screw Count: The number of fastened units.

- Shutoff Time: How long driver ran before clutch tripped. (Sec)
- Shutoff Torque: the torque for the fastening.
- Shutoff Thread: Number of rotations at output shaft.
- Shutoff Status: shut off status (OK, NG, OK ALL, REV).
- Device Mode: STD mode, ADV mode (please refer to manual).
- Device Status: (Refer to the "Display Status Code Description" in User

### <u>Manual</u>).

- Barcode Data: barcode data.
- BarCodeEnable: The C3 function will be dismissed when the barcode is scanned (refer to User Manual for C3 function introduction).

C Data Analysis: the number of times, the number of shut off, OK and

OKALL interval time can be set. The data which meet the conditions will be shown.

**NOTE:** Data Analysis will be activated when the TQC Range is enable.

| <u>Data Analysis :</u> |      |         |                       |
|------------------------|------|---------|-----------------------|
| Count =                | 0    | Scale : | $0 \sim$              |
| Shutoff Thread >       | 0.5  | Point : | 0 ~                   |
| OK Time Limit >        | 1.0  | Count : | -1 0                  |
| OKALL Time Limit >     | 10.0 | Count : | <b>2</b> <sup>0</sup> |
|                        |      |         |                       |

- Count: the number of shutoff Thread greater than its setting and also the torque value is greater than 0.
- Scale: 0~8 scale.
- Shutoff Thread: Output shaft must rotate more than displayed value or result will be ignored.
- Point: Clutch scale (1~15).
- OK Time Limit: Set the maximum duration between each OK1 signal. Once the time over this setting, it will count 1.

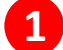

1 Count: the number of times greater than OK interval.

• OKALL Time Limit: Set the maximum duration between each OKALL signal. Once the time over this setting, it will count 1.

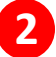

2 Count: the number of times greater than OKALL interval.

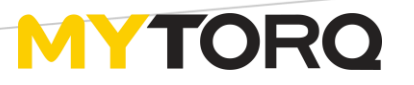

D TQC Range: Analyze the average error value.

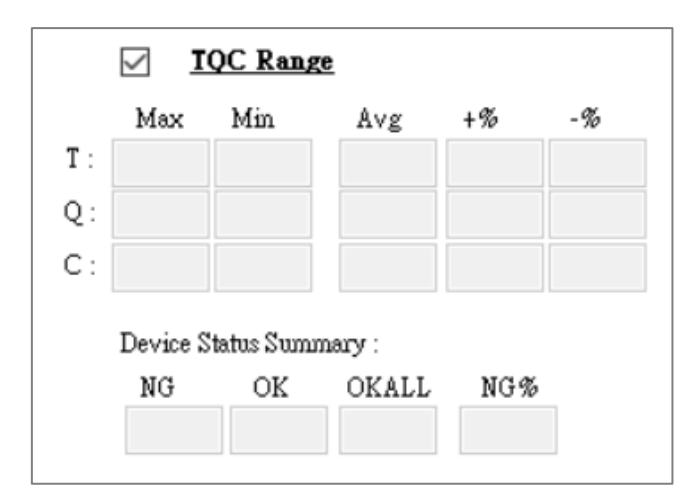

### Program parameter setup

### (refer to manual for condition parameters)

|       |           | 1    | Ргодташ   | Load/W   | <u> Trite :</u> |    |
|-------|-----------|------|-----------|----------|-----------------|----|
|       |           |      | ~         | 1        | $\sim$          |    |
| Max C | Count :   |      |           |          |                 |    |
| SP :  | $L0 \sim$ | RC:  | 0.000     | PT :     | 0.000           |    |
| AT:   | 2.000     | OT:  | 0.000     | Offset : | 0.00            | Nm |
| LL :  | 0.000     | CT : | 10        |          |                 |    |
| RT:   | 0.000     | RR : | 0.000     | RS :     | 0.000           |    |
| NS :  | ~         | AS : | ~         |          |                 |    |
|       |           | DASS | System St | atus :   |                 |    |
| HT:   | 9.99      | LT:  | 0.000     | Status : |                 |    |
| HQ :  | 9.9       | LQ : | 0.000     | Status : |                 |    |
| HC :  | 9.9       | LC : | 0.000     | Status : |                 |    |
|       |           |      |           |          |                 |    |

• Program Load/Write:

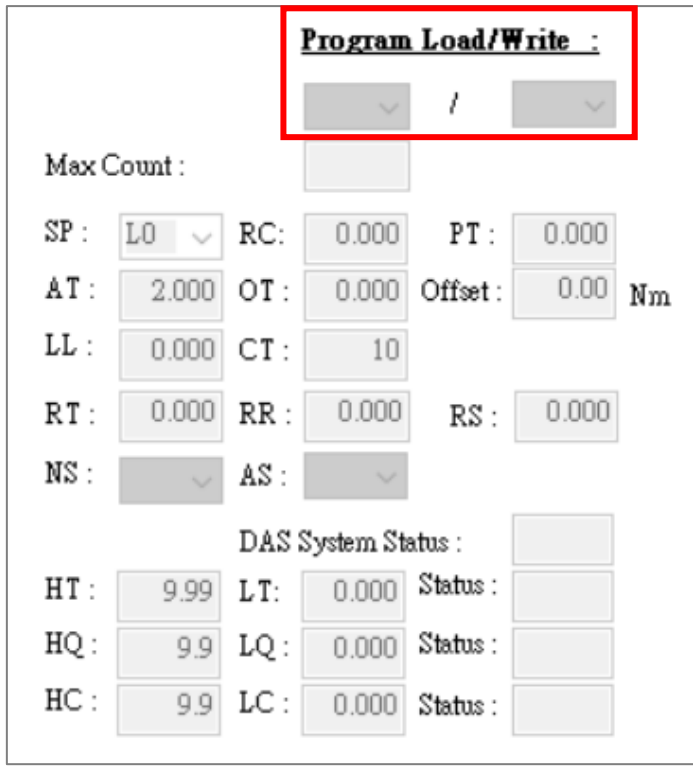

- For the "Load" field, please refer to "ROAD"
- For the "Write" field, please refer to <u>"SAVE"</u>

• Max Count:

|       |           | 1    | Ргодташ   | Load/¥   | <u> Trite</u> : |    |
|-------|-----------|------|-----------|----------|-----------------|----|
|       |           |      | ~         | 1        | $\sim$          |    |
| Max C | Count :   |      |           |          |                 |    |
| SP :  | $L0 \sim$ | RC:  | 0.000     | PT :     | 0.000           |    |
| AT:   | 2.000     | OT:  | 0.000     | Offset : | 0.00            | Nm |
| LL :  | 0.000     | CT:  | 10        |          |                 |    |
| RT:   | 0.000     | RR : | 0.000     | RS :     | 0.000           |    |
| NS :  | $\sim$    | AS : | ~         |          |                 |    |
|       |           | DASS | System St | atus :   |                 |    |
| HT:   | 9.99      | LT:  | 0.000     | Status : |                 |    |
| HQ :  | 9.9       | LQ : | 0.000     | Status : |                 |    |
| HC :  | 9.9       | LC : | 0.000     | Status : |                 |    |
|       |           |      |           |          |                 |    |

The field indicate program "required total screw numbers"

• Program parameter setup

### (refer to Manual for Condition Parameters)

|       | <u>Program Load/Write</u> |      |           |          |       |    |  |  |  |  |  |
|-------|---------------------------|------|-----------|----------|-------|----|--|--|--|--|--|
|       |                           |      | ~         | 1        | ~     |    |  |  |  |  |  |
| Max C | count :                   |      |           |          |       |    |  |  |  |  |  |
| SP :  | L0 $\sim$                 | RC:  | 0.000     | PT:      | 0.000 |    |  |  |  |  |  |
| AT:   | 2.000                     | OT:  | 0.000     | Offset : | 0.00  | Nm |  |  |  |  |  |
| LL :  | 0.000                     | CT:  | 10        |          |       |    |  |  |  |  |  |
| RT:   | 0.000                     | RR : | 0.000     | RS :     | 0.000 |    |  |  |  |  |  |
| NS :  | $\sim$                    | AS : | ~         |          |       |    |  |  |  |  |  |
|       |                           | DASS | System St | atus :   |       |    |  |  |  |  |  |
| HT:   | 9.99                      | LT:  | 0.000     | Status : |       |    |  |  |  |  |  |
| HQ :  | 9.9                       | LQ : | 0.000     | Status : |       |    |  |  |  |  |  |
| HC :  | 9.9                       | LC : | 0.000     | Status : |       |    |  |  |  |  |  |
|       |                           |      |           |          |       |    |  |  |  |  |  |

**F** Data collection: When the fasten tool is started, the data will be displayed in the Log Bar field at the bottom of the page.

(Fasten data sheet, TQC Trend Setting)

 Fasten data sheet (If you need to hide or display the received data, please refer to <u>"Item selection"</u>).

|               | Controller Bar 🔺       |                |               |                |           |                  |       |           |         |         |                          |             |        |       |      |        |       |          |        |        |         |    |    |         |   |          |
|---------------|------------------------|----------------|---------------|----------------|-----------|------------------|-------|-----------|---------|---------|--------------------------|-------------|--------|-------|------|--------|-------|----------|--------|--------|---------|----|----|---------|---|----------|
|               | Contro                 | ol Program Cor | figuration (  | Auto Lea       | rning):   |                  |       |           |         |         |                          |             |        |       |      |        |       |          |        |        |         |    |    |         |   |          |
| ¢             | Program :<br>Tool ID : | ~              | CLEAR<br>EDIT | CONFIR<br>COPY | M DISAB   | LE ENAE<br>D SAV | E SE  | LECT      | QUIT    |         | Edit Setti<br>Lock Setti | ngs<br>ings |        |       |      |        |       |          |        |        |         |    |    |         | ⇒ |          |
| Received I    | Data Display :         |                | Data A        | nalysis :      |           |                  |       |           |         | P       | togram                   | Load/₩      | rite : |       |      |        |       |          |        |        |         |    |    |         |   |          |
| Received Tin  | ne :                   |                | Count -       |                | (         | ) Scale :        | 0 ~   |           |         | 1       | $\sim$                   | 1           |        |       |      |        |       |          |        |        |         |    |    |         |   |          |
| Device ID :   |                        | NS/AS          | Shutoff       | Thread >       | 0.5       | Point :          | 0 ~   | Max       | Count : |         |                          |             |        |       |      |        |       |          |        |        |         |    |    |         |   |          |
| Program Uni   | it :                   | DIS/ENA        | OK Tim        | Limit >        | 1.0       | Count :          | (     | ] SP :    | LO V    | RC:     | 0.000                    | PT:         | 0.000  | )     |      |        |       |          |        |        |         |    |    |         |   |          |
| Device Coun   | it:                    |                | OKALL         | Time Limit     | » 10.0    | Count :          | (     | AT:       | 2.000   | OT :    | 0.000                    | Offset :    | 0.00   | Nm    |      |        |       |          |        |        |         |    |    |         |   |          |
| Sequence ID   | :                      | ]              |               |                |           |                  |       | LL :      | 0.000   | CT:     | 10                       |             |        |       |      |        |       |          |        |        |         |    |    |         |   |          |
| Screw Count   | t:                     | INC            |               |                |           |                  |       | RT :      | 0.000   | RR :    | 0.000                    | RS :        | 0.00   | D     |      |        |       |          |        |        |         |    |    |         |   |          |
| Shutoff Time  | • C                    | Sec            |               |                |           |                  |       | NS :      | ~       | AS :    | ~                        |             |        |       |      |        |       |          |        |        |         |    |    |         |   |          |
| Shutoff Torq  | rue :                  | Nm             |               | QC Range       | 2         |                  |       |           | ~       | DAGG    |                          |             |        |       |      |        |       |          |        |        |         |    |    |         |   |          |
| Shutoff Thre  | ed :                   |                | Max<br>T ·    | Min            | Åvg       | +% -             | 5     | HT :      | 0.00    | LT      | 0 000                    | Status :    |        |       |      |        |       |          |        |        |         |    |    |         |   |          |
| Shutoff Statu | 15 :                   |                | 0.            |                |           |                  |       | HQ :      | 9.9     | LQ:     | 0.000                    | Status :    |        |       |      |        |       |          |        |        |         |    |    |         |   |          |
| Device Mode   |                        |                | č.            |                |           |                  |       | HC :      | 9.9     | LC :    | 0.000                    | Status :    |        |       |      |        |       |          |        |        |         |    |    |         |   |          |
| Device Status | s :                    |                |               |                |           |                  |       |           |         |         |                          |             |        |       |      |        |       |          |        |        |         |    |    |         |   |          |
| Barcode Data  | a:                     |                | Device 2      | tatus Sumn     | iary :    |                  |       |           |         |         |                          |             |        |       |      |        |       |          |        |        |         |    |    |         |   |          |
| BarCodeEna    | ble 📃 O                | FF III         | NG            | OK             | OKALL     | NG%              |       |           |         |         |                          |             |        |       |      |        |       |          |        |        |         |    |    |         |   |          |
|               |                        |                |               |                |           |                  |       |           |         |         |                          |             |        |       |      |        |       |          |        |        |         |    |    |         |   |          |
|               |                        |                |               |                |           |                  |       |           |         |         |                          |             |        |       |      |        |       |          |        |        |         |    |    |         |   |          |
|               |                        |                |               |                |           |                  |       |           |         |         |                          |             |        |       |      |        |       |          |        |        |         |    |    |         |   |          |
|               |                        |                |               |                |           |                  |       |           |         |         |                          | Log E       | lar    |       |      |        |       |          |        |        |         |    |    |         |   |          |
| Recv.         | Recy. Time             | Device         | Tool Time     | Torque         | Unit Thre | ad Shutoff       | Screw | Count     | OK ,    | OK AL   | L NO                     | ) (         | DK .   | OKALL | NG % | Clutch | Scale | Analysis | Max    | Min    | Average | +% | -% | Barcode |   |          |
| NO            |                        | Count          | ID THE        |                |           | Status           | Count | inc/Dec h | nerval  | Interve | d Cou                    | nnt Ci      | ount   | Count |      | scale  | Index | Count    | lorque | lorque | lorque  |    |    |         | - |          |
|               |                        |                |               |                |           |                  |       |           |         |         |                          |             |        |       |      |        |       |          |        |        |         |    |    |         |   |          |
|               |                        |                |               |                |           |                  |       |           |         |         |                          |             |        |       |      |        |       |          |        |        |         |    |    |         |   | <u>∎</u> |
|               |                        |                |               |                |           |                  |       |           |         |         |                          |             |        |       |      |        |       |          |        |        |         |    |    |         |   |          |
| <             |                        |                |               |                |           |                  |       |           |         |         |                          |             |        |       |      |        |       |          |        |        |         |    |    |         | > |          |
|               |                        |                |               |                |           |                  | _     |           | _       | _       | _                        | _           | -      | _     | _    | _      | _     |          |        |        |         | _  | _  |         |   |          |

 Depress the scroll bar and swipe to the next page to display TQC Trend Setting (Please refer to <u>"Trend Setting"</u> for the TQC setting)

|                   |              |                |              |                  |          |             |       |          |          |         |            | Cont       | oller Bar |            |       |        |         |          |        |        |         |    |    |         |   | A  |
|-------------------|--------------|----------------|--------------|------------------|----------|-------------|-------|----------|----------|---------|------------|------------|-----------|------------|-------|--------|---------|----------|--------|--------|---------|----|----|---------|---|----|
|                   | Contro       | ol Program Con | figuration ( | Auto Le          | arning): |             |       |          |          |         |            |            |           |            |       |        |         |          |        |        |         |    |    |         |   |    |
|                   | Program :    |                | CLEAR        | CONFI            | RM DISA  | BLE ENA     | BLE   | RESET    | 01       | 117     | Edit       | Settings   |           |            |       |        |         |          |        |        |         |    |    |         |   |    |
| $\mathbf{\nabla}$ | Tool ID :    |                | EDIT         | COP              | Y LOA    | AD SA       | VE    | SELECT   |          |         | Lock       | . Setting: |           |            |       |        |         |          |        |        |         |    |    |         |   |    |
| Received I        | Data Display | :              | Data         | alysis           |          |             |       |          |          |         | Prog       | ram Lo     | ad/Write  | <b>.</b> : |       |        |         |          |        |        |         |    |    |         |   |    |
| Received Tim      | me :         |                | Count        | -                |          | 0 Scale :   | 0     | $\sim$   |          |         |            | ~ 1        |           | $\sim$     |       |        |         |          |        |        |         |    |    |         |   |    |
| Device ID :       |              | NS/AS          | Shutoff      | Thread >         | 0        | 5 Point :   | 0     | $\sim$   | Max Cou  | unt :   |            |            |           |            |       |        |         |          |        |        |         |    |    |         |   |    |
| Program Uni       | it:          | DIS/ENA        | OK Tim       | e Limit >        | 1        | 0 Count:    |       | 0        | SP : 10  | 0 V F   | RC: 0.0    | 100 F      | T : 0     | .000       |       |        |         |          |        |        |         |    |    |         |   |    |
| Device Coun       | ut :         |                | OKALL        | Time Lim         | iit > 10 | 0 Count :   |       | 0        | AT :     | 2.000 C | 0.0 : TC   | 000 Off    | et:       | 0.00 Nm    |       |        |         |          |        |        |         |    |    |         |   |    |
| Sequence ID       | e -          | ]              |              |                  |          |             |       |          | LL :     | 0.000 C | CT :       | 10         |           |            |       |        |         |          |        |        |         |    |    |         |   |    |
| Screw Count       | t:           | INC            |              |                  |          |             |       |          | RT :     | 0.000 F | RR : 0.0   | 000 F      | S : 0     | .000       |       |        |         |          |        |        |         |    |    |         |   |    |
| Shutoff Time      |              | Sec            |              |                  |          |             |       |          | NS :     | ~ 8     | s:         | $\sim$     |           |            |       |        |         |          |        |        |         |    |    |         |   |    |
| Shutoff Torg      | tos :        | Nm             | M 1          | UC Kan           | ge .     |             | ~     |          |          | г       | 145 System | n Statue   |           |            |       |        |         |          |        |        |         |    |    |         |   |    |
| Shutoff Thre      | ed :         |                | T:           | Min              | Avg      | +%          | -%    |          | HT:      | 9.99 L  | T: 0.0     | 00 Stat    | 05 :      |            |       |        |         |          |        |        |         |    |    |         |   |    |
| Shutoff Statu     | 15 :         |                | 0:           |                  |          |             |       |          | HQ:      | 9.9 L   | Q: 0.0     | 00 Stat    | 05 :      |            |       |        |         |          |        |        |         |    |    |         |   |    |
| Device Mode       | BC           |                | c:           |                  |          |             |       |          | HC :     | 9.9 L   | C: 0.0     | 00 Stat    | 05 :      |            |       |        |         |          |        |        |         |    |    |         |   |    |
| Device Status     | s :          |                |              |                  |          |             |       |          |          |         |            |            |           |            |       |        |         |          |        |        |         |    |    |         |   |    |
| Barcode Date      | 8:           |                | Device 2     | Status Sun<br>OV | imery :  | NOR         |       |          |          |         |            |            |           |            |       |        |         |          |        |        |         |    |    |         |   |    |
| BarCodeEna        | dde 🚺 🕻      | OFF IIII       | I NO         | OL               | OLALL    | 10.040      |       |          |          |         |            |            |           |            |       |        |         |          |        |        |         |    |    |         |   |    |
|                   |              |                |              |                  |          |             |       |          |          |         |            |            |           |            |       |        |         |          |        |        |         |    |    |         |   |    |
|                   |              |                |              |                  |          |             |       |          |          |         |            |            |           |            |       |        |         |          |        |        |         |    |    |         |   |    |
|                   |              |                |              |                  |          |             |       |          |          |         |            |            |           |            |       |        |         |          |        |        |         |    |    |         |   |    |
|                   |              |                |              |                  |          |             |       |          |          |         |            |            | log Bar   | •          |       |        |         |          |        |        |         |    |    |         |   |    |
| Recv.             | Recy. Time   | Device         | Tool Time    | Tomue            | Unit The | ead Shutoff | Screv | / Cou    | ut OF    | к, о    | KALL       | NG         | OK        | OKAI       | L NG% | Clutch | h Scale | Analytis | Max    | Min    | Average | +% | -% | Barcode |   |    |
| No                |              | Count          | ID 100       |                  |          | Status      | Cour  | nt Inc/D | ec Inter | rval li | nterval    | Count      | Coun      | t Com      | t non | Scale  | Index   | Count    | Totdas | Iorque | Totdas  |    |    | 2127040 | _ |    |
|                   |              |                |              |                  |          |             |       |          |          |         |            |            |           |            |       |        |         |          |        |        |         |    |    |         |   |    |
|                   |              |                |              |                  | _        |             |       | -        |          |         |            |            |           |            |       |        |         |          |        |        |         |    |    |         |   | Đ1 |
|                   |              |                |              |                  |          |             |       |          |          |         |            |            |           |            |       |        |         |          |        |        |         |    |    |         |   |    |
| e.                |              |                |              |                  |          |             |       |          |          |         |            |            |           |            |       |        |         |          |        |        |         |    |    |         | > |    |
|                   |              |                | -            | _                |          |             | _     |          |          |         |            |            |           |            |       |        |         |          |        |        |         |    |    |         |   |    |

Page 25 of 46

## NOTE:

Touch the red box area and swipe to the next page to display a trend graph.

|               |                |                  |                       |          |         |        |        |         |                   | Controlle  | Dai           |   | <br>*    |
|---------------|----------------|------------------|-----------------------|----------|---------|--------|--------|---------|-------------------|------------|---------------|---|----------|
|               | Control        | l Program Config | guration ( Auto Learn | ing):    |         |        |        |         |                   |            |               |   |          |
|               | Program :      |                  | CLEAR CONFIRM         | DISABLE  | ENABLE  | RESET  | - 0    | TUC     | Ed it S           | ettings    |               |   |          |
|               | Tool ID :      | ~                | EDIT COPY             | LOAD     | SAVE    | SELECT |        |         | Lock              | ettings    |               |   | ~        |
| Received I    | Data Display : |                  | Data Analysis :       |          |         |        |        |         | Progra            | m Load/    | <u>rite :</u> |   |          |
| Received Tin  | ne :           |                  | Count =               | 0 Sc     | ale : 0 | $\sim$ |        |         |                   | 1          | $\sim$        |   |          |
| Device ID :   |                | NS/AS            | Shutoff Thread >      | 0.5 Po   | int: 0  | $\sim$ | Max Co | ount :  |                   |            |               |   |          |
| Program Unit  | t :            | DIS/ENA          | OK Time Limit >       | 1.0 Co   | unt :   | 0      | SP : 1 | LO v F  | RC: 0.00          | 0 PT :     | 0.000         |   |          |
| Device Coun   | d :            |                  | OKALL Time Limit >    | 10.0 Co  | unt :   | 0      | AT:    | 2.000   | 0.00 : <b>T</b> C | 0 Offset : | 0.00 Nr       | n |          |
| Sequence ID   | :              |                  |                       |          |         |        | LL :   | 0.000   | CT : 1            | 0          |               |   |          |
| Screw Count   |                | INC              |                       |          |         |        | RT:    | 0.000 F | RR : 0.00         | 0 RS :     | 0.000         |   |          |
| Shutoff Time  | • C            | Sec              |                       |          |         |        | NS :   | ~ 1     | AS :              | 1          |               |   |          |
| Shutoff Torq  | ue:            | Nm               | May Min               | kur 196  | - 96    |        | - 1    | I       | DAS System        | Status :   |               |   |          |
| Shutoff Three | ad :           | т                | :                     | Avg +70  | - 20    |        | HT:    | 9.99 I  | LT: 0.00          | Status :   |               |   |          |
| Shutoff Statu | 13 :           | Q                |                       |          |         |        | HQ :   | 9.9 I   | LQ: 0.00          | ) Status : |               |   |          |
| Device Mode   | E              | С                |                       |          |         |        | HC :   | 9.9 I   | LC : 0.00         | Status :   |               |   |          |
| Device Status |                |                  | Denice Status Summer  |          |         |        |        |         |                   |            |               |   |          |
| Barcode Data  |                |                  | NG OK (               | DKALL NG | 5       |        |        |         |                   |            |               |   |          |
| BarCodeEnal   | ble OI         | FF               |                       |          |         |        |        |         |                   |            |               |   |          |
|               |                |                  |                       |          |         |        |        |         |                   |            |               |   |          |
|               |                |                  |                       |          |         |        |        |         |                   |            |               |   |          |
|               |                |                  |                       |          |         |        |        |         |                   | •          |               |   |          |
|               |                |                  |                       |          |         | _      |        |         |                   | Log        | Bar           |   |          |
|               |                |                  |                       |          |         |        |        |         |                   |            |               |   |          |
|               |                |                  |                       |          |         |        |        | D       | )ata Lo           | og Cha     | rt            |   |          |
|               |                |                  |                       |          |         |        |        |         |                   |            |               |   | <u>^</u> |
| - Im          | 20             |                  |                       |          |         |        |        |         |                   |            |               |   |          |
|               |                |                  |                       |          |         |        |        |         |                   |            |               |   | ξ.       |
|               |                |                  |                       |          |         |        |        |         |                   |            |               |   |          |
|               |                |                  |                       |          |         |        |        |         |                   |            |               |   |          |

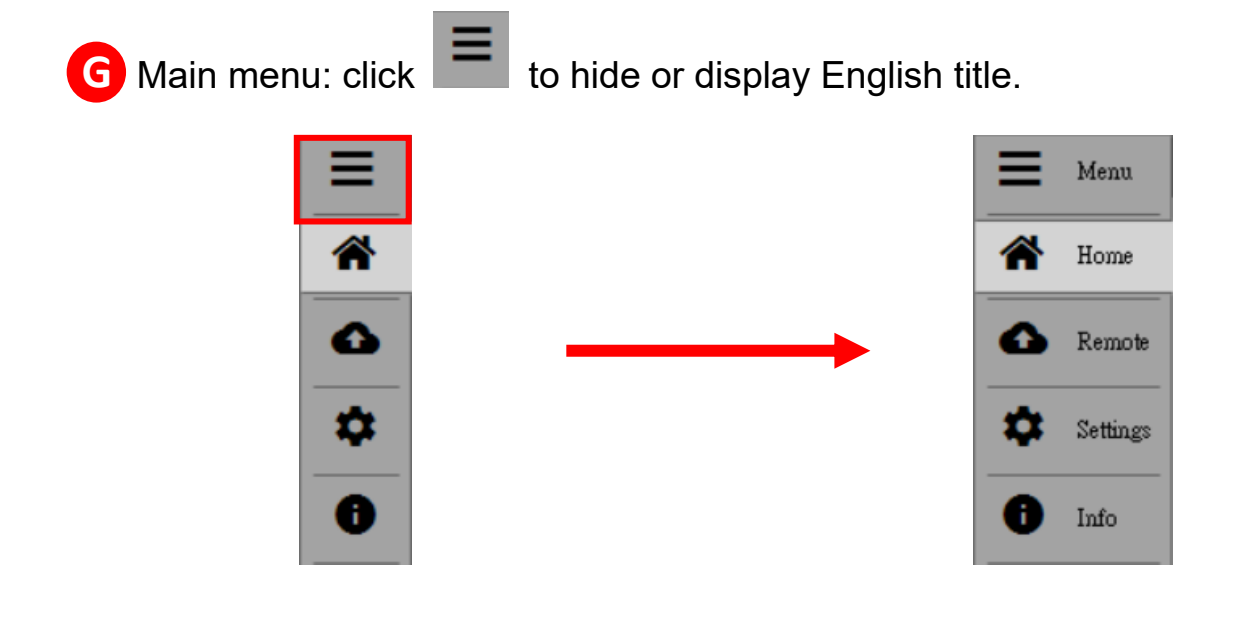

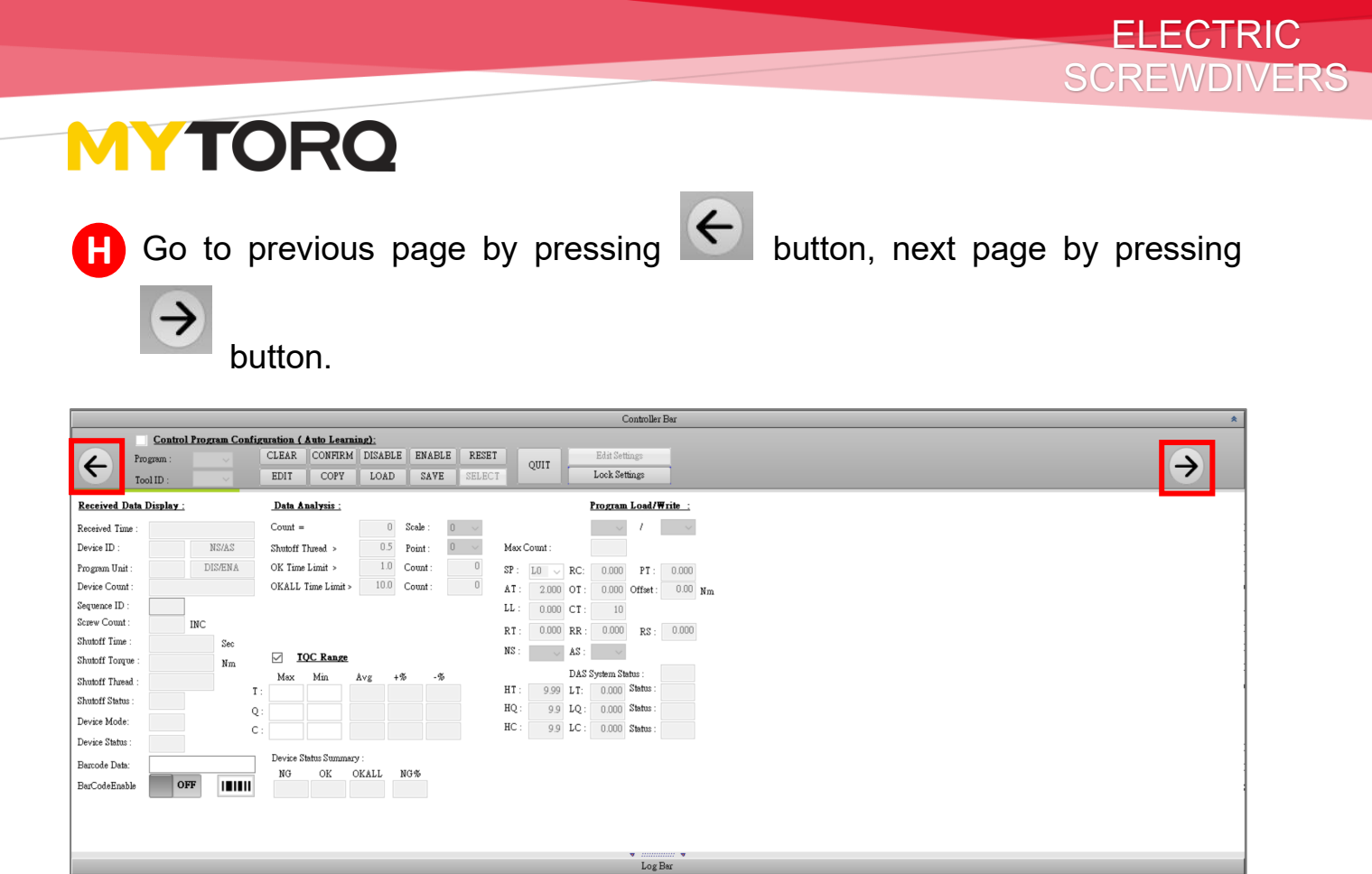

### NOTE:

Recv. No

Recy. Time

Full description will be displayed when the mouse moves to the setting parameter (**please refer to manual for details**).

Device Tool Tame Tongue Unit Threed Status Count In-Dec Count Info-Dec Count Info

-% Barcode

#### Example:

When the mouse moves to "SP", "SP: [Slow Start Speed Level]" is displayed.

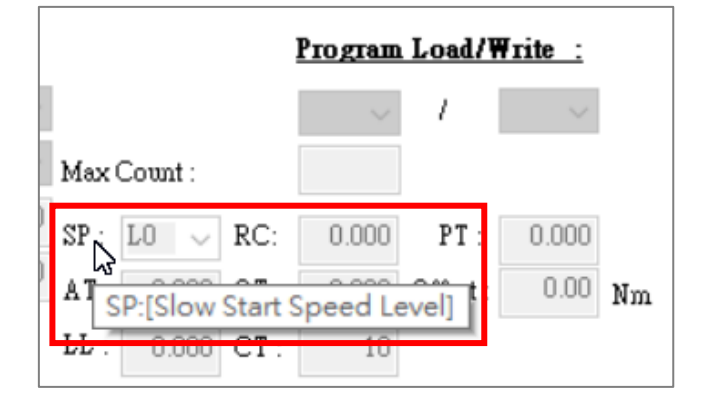

2. Controller and Job setup page

|                                            | Controller Bar *                                                                                                    |            |  |  |  |  |  |  |  |  |
|--------------------------------------------|----------------------------------------------------------------------------------------------------|------------|--|--|--|--|--|--|--|--|
| Control Program Configuration              | (Auto Learning):                                                                                                    |            |  |  |  |  |  |  |  |  |
| Program : CLEA                             | CONFIRM DISABLE ENABLE RESET OUIT Edit Settings                                                                                                    |            |  |  |  |  |  |  |  |  |
| Tool ID : EDIT                             | COPY LOAD SAVE SELECT LockSettings                                                                                                    | 7          |  |  |  |  |  |  |  |  |
| Controller Configuration :                 | Tool Configuration:                                                                                                    |            |  |  |  |  |  |  |  |  |
| Device Time:                               | Tool Sn :                                                                                                    |            |  |  |  |  |  |  |  |  |
| Device Sn:                                 | Gear Ratio:                                                                                                    |            |  |  |  |  |  |  |  |  |
| Device ID/Type: 1 + /                      |                                                                                                    | 1          |  |  |  |  |  |  |  |  |
| Operation Mode : ADV ~ Seq.: ~             |                                                                                                    |            |  |  |  |  |  |  |  |  |
| Job Status:                                | I UIQUE FINEI .                                                                                                    |            |  |  |  |  |  |  |  |  |
| Reverse Mode: Each 🗸                       |                                                                                                    |            |  |  |  |  |  |  |  |  |
| Batch Mode: Decrease 🗸                     | All Sequences List:                                                                                                    |            |  |  |  |  |  |  |  |  |
| Brake Signal: Release 🗸                    | Program Unit:                                                                                                    |            |  |  |  |  |  |  |  |  |
| Gate Mode: OFF 🗸                           |                                                                                                    |            |  |  |  |  |  |  |  |  |
| Torque Unit: N-m 🗸                         |                                                                                                    | ļ          |  |  |  |  |  |  |  |  |
| Tool Status:                               |                                                                                                    |            |  |  |  |  |  |  |  |  |
| L/O Status:                                |                                                                                                    |            |  |  |  |  |  |  |  |  |
| Device Ver:                                |                                                                                                    |            |  |  |  |  |  |  |  |  |
| Screwdriver Ver:                           |                                                                                                    |            |  |  |  |  |  |  |  |  |
| IF:                                        |                                                                                                    |            |  |  |  |  |  |  |  |  |
|                                            |                                                                                                    |            |  |  |  |  |  |  |  |  |
|                                            | • initial •                                                                                                    |            |  |  |  |  |  |  |  |  |
|                                            | LogBar                                                                                                    |            |  |  |  |  |  |  |  |  |
| Recv. Recv. Time Device Tool Time Count ID | e Tongue Unit Thread Shutoff Screw Count Inc/Dec Interval Count OK Count Count Count Count Count Count NG% Clutch Scale Index Count Tongue Tongue +% -% Barcode |            |  |  |  |  |  |  |  |  |
|                                            |                                                                                                    |            |  |  |  |  |  |  |  |  |
|                                            |                                                                                                    | - E        |  |  |  |  |  |  |  |  |
|                                            |                                                                                                    |            |  |  |  |  |  |  |  |  |
|                                            |                                                                                                    |            |  |  |  |  |  |  |  |  |
|                                            |                                                                                                    | - <u> </u> |  |  |  |  |  |  |  |  |
| Google Chrome                              |                                                                                                    |            |  |  |  |  |  |  |  |  |

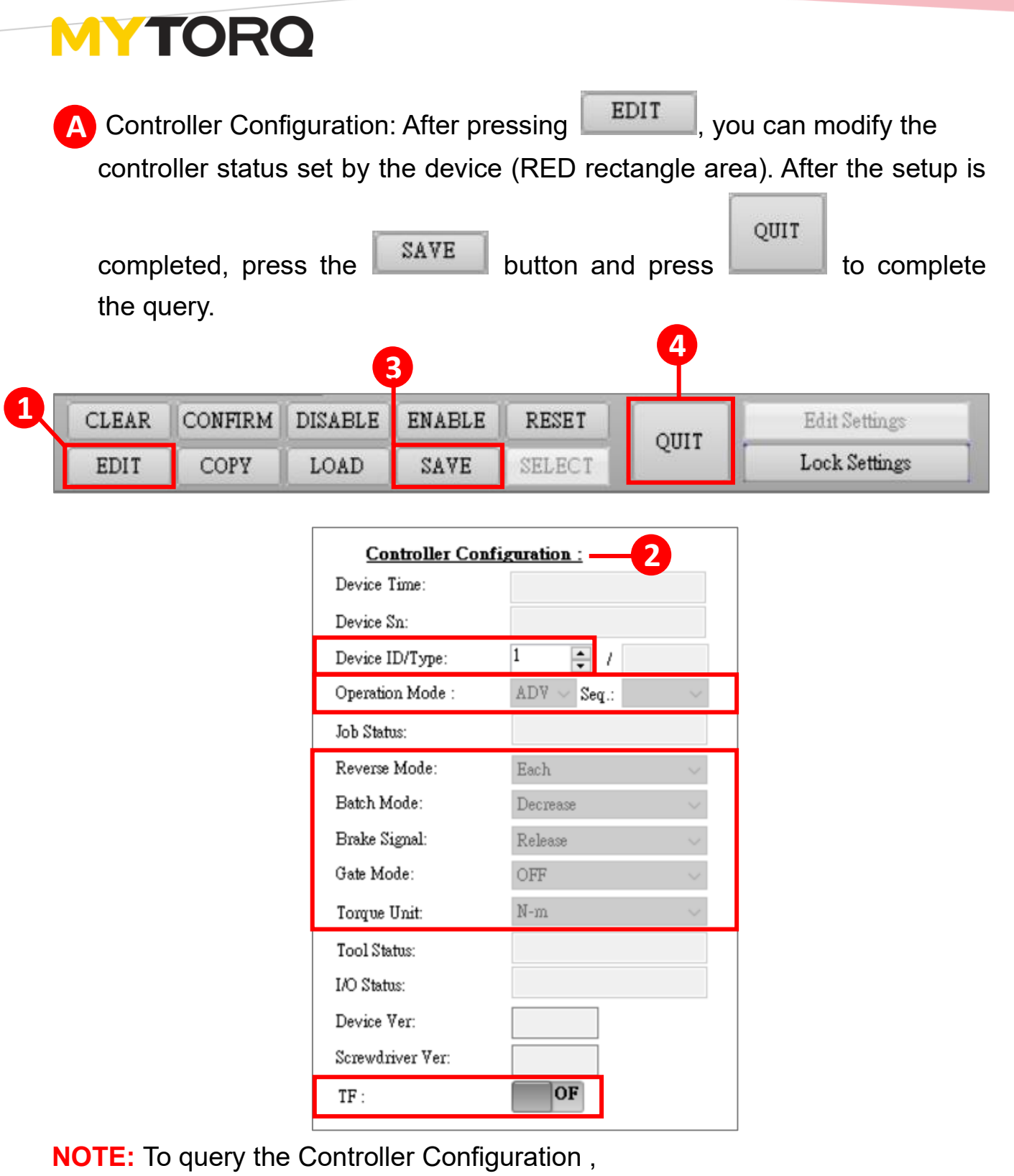

EDIT LOAD QUIT

press

**NOTE:** Refer to instruction manual for device setup conditions.

B Tool Configuration

| <u>Tool Confi</u> | guration:  |
|-------------------|------------|
| Tool Sn :         |            |
| Gear Ratio:       |            |
| Cal. Time:        |            |
| Torque Filter :   | ~ <b>♥</b> |

- Tool Sn: Tool's serial number.
- Gear ratio: Based on driver model.
- Cal. Time: Date stamp when driver was las calibrated.
- Torque Filter function: set 0 to disable the filter function, 1-250 to set the numbers of filter time, set & to always enable filter function.

(This setting not supports the BNK TOOL version before VER:2.16)

### C All Sequences List

| All Sequences List:  |   |
|----------------------|---|
| Program Unit:        |   |
| 1 ~ 2 ~ 3 ~ 4        | ~ |
| -5 v - 6 v - 7 v - 8 | ~ |

- Pick up a program from 1 ~ 99 programs, the program could be set more than once, setting "0" will be ignored and then execute the next unit.
- Tightening cycle will follow the "All Sequences List" below. After finish a cycle, it will be repeated automatically.

To take below case for example, it will be 12345678, 12345678, ...etc.

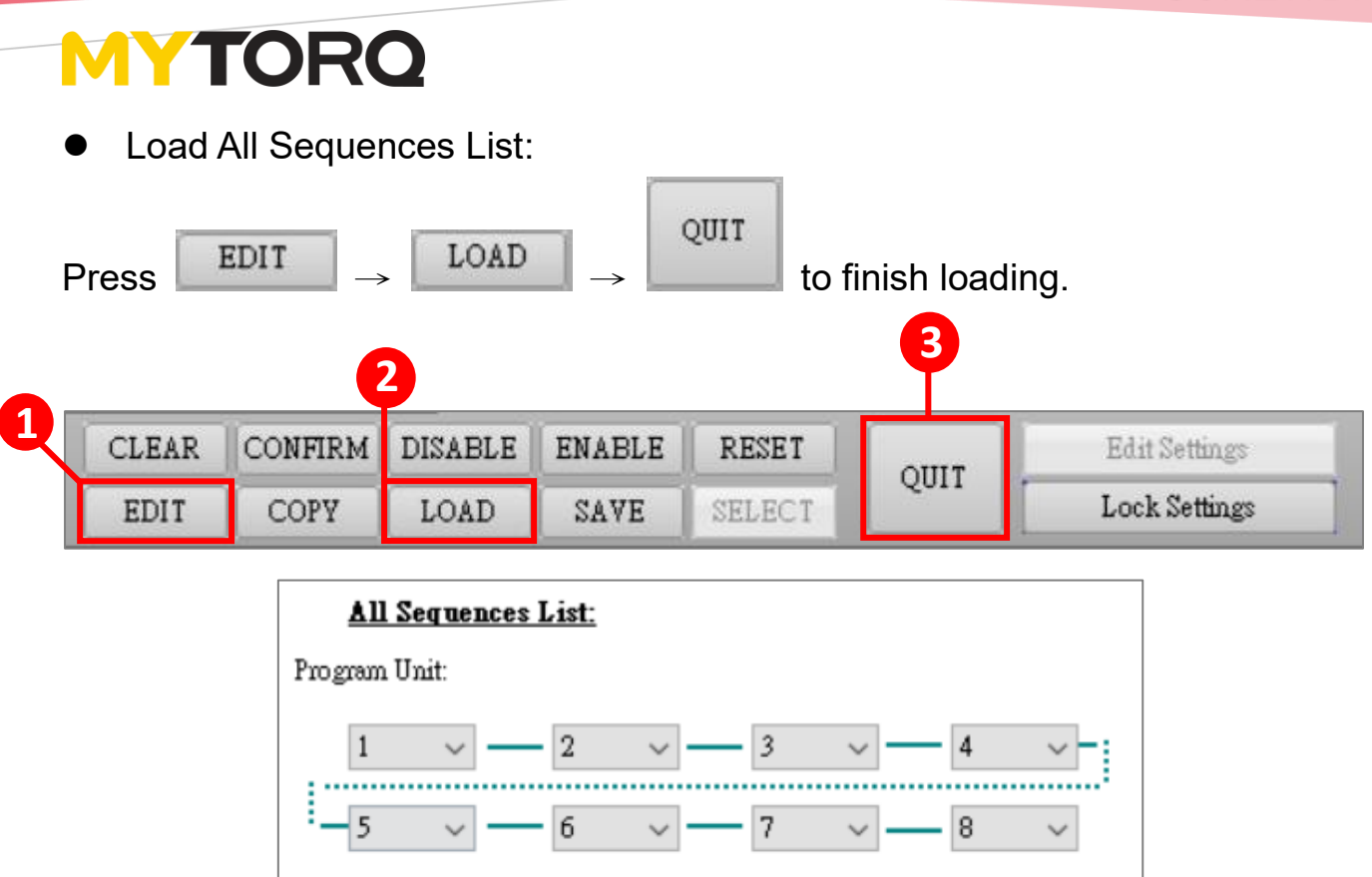

• Setting All Sequences List:

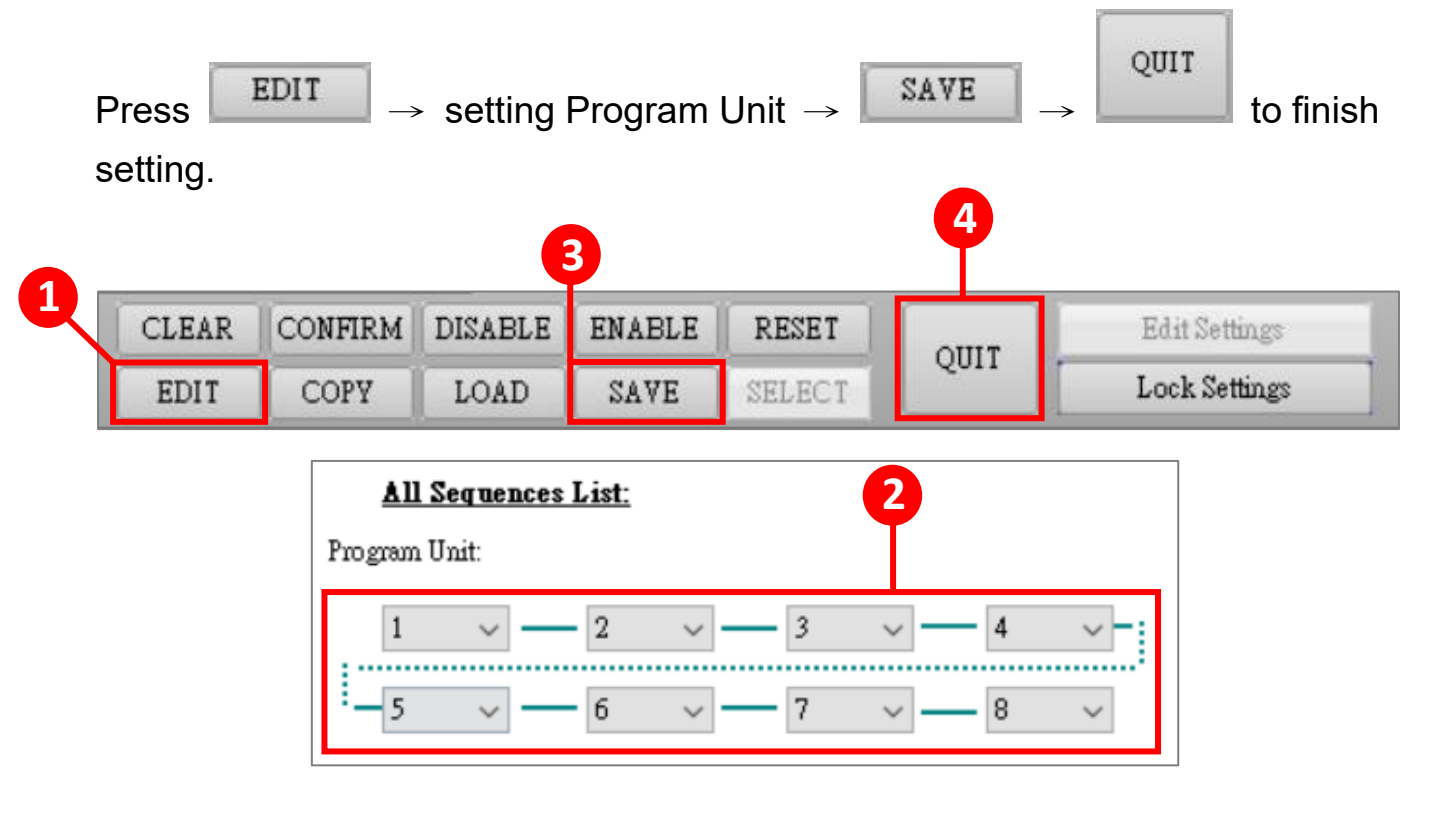

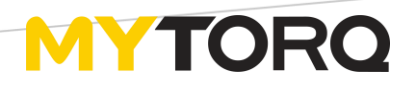

### 3. Barcode Manager

| Controller Bar *                                                                                                   |                                                                                                    |                                                                                 |  |  |  |  |  |  |  |  |
|----------------------------------------------------------------------------------------------------|----------------------------------------------------------------------------------------------------|---------------------------------------------------------------------------------|--|--|--|--|--|--|--|--|
| Control Program Configuration ( Auto Learning):<br>Program: CLEAR CONFIRM DISABLE ENA<br>ToolID: EDIT COPY LOAD SA | ELE RESET QUIT Edit Settings<br>YE SELECT Lock Settings                                                                                      | €                                                                               |  |  |  |  |  |  |  |  |
| Barcode Manager :                                                                                                  |                                                                                                    |                                                                                 |  |  |  |  |  |  |  |  |
| Barcole Data Text Data Program                                                                                     | BarCole DAS * Barcole Data Text Data Data Data Data Data Data Data Dat                                                                       |                                                                                 |  |  |  |  |  |  |  |  |
| Lost                                                                                                    | OFF         C         =         3         ✓           D         =         4         ✓           Save         E         =         5         ✓ |                                                                                 |  |  |  |  |  |  |  |  |
|                                                                                                    | B                                                                                                    |                                                                                 |  |  |  |  |  |  |  |  |
|                                                                                                    | • Los Bar                                                                                                    |                                                                                 |  |  |  |  |  |  |  |  |
| Recv. Recv. Tume Device Tool Tume Tongue Unit Threed Shebo                                                         | t Senew Count OK OKALL NG OK OKALL NG Count Count Ind/Dec Interval Index.                                                                    | Analysis Max Min Average +% -% Barcode R<br>Const Torque Torque +% -% Barcode R |  |  |  |  |  |  |  |  |
| ¢                                                                                                    |                                                                                                    | ,                                                                               |  |  |  |  |  |  |  |  |

### A Set / Read Barcode data to / from MY-TR

|              | BarCode Controller |         | *      |
|--------------|--------------------|---------|--------|
| Barcode Data | Text Data          | Program |        |
| 0            |                    | =       | $\sim$ |
|              |                    | =       | $\sim$ |
| Load         |                    | =       | ~      |
|              |                    | =       | $\sim$ |
| Save         |                    | =       | $\sim$ |

**NOTE:** Refer to the "BARCODE LEARNING" in MY-TR User Manual.

### B Turn ON / OFF DAS's Barcode function

|              | BarCode DAS |         | *      |
|--------------|-------------|---------|--------|
| Barcode Data | Text Data   | Program |        |
| 0            |             | =       | ~      |
|              |             | =       | ~      |
| OF           |             | -       | ~      |
|              |             | =       | $\sim$ |
| Save         |             | =       | ~      |

Only when the specific barcode data hasn't been stored in MY-TR will be applied to DAS's barcode function.

The procedure to set DAS's barcode data.

**<u>Step 1:</u>** Turn ON DAS's barcode function.

**Step 2:** Scan the barcode.

**NOTE:** The data will be shown on the "Barcode Data".

**Step 3:** You could input whole or partial barcode data in one of the "Text Data" and then assign this data to which Program No.

Step 4: Press

SAVE

**NOTE:** A and B couldn't be used at the same time.

4. Report and trend graph setup page

|                                                                                                    |   | Controller Bar *                                |                                                                         |                                                                                                    |                     |                  |           |           |              |                          |             |                |                       |               |             |                |      |                        |                      |                    |               |                   |    |    |         |   |            |
|----------------------------------------------------------------------------------------------------|---|-------------------------------------------------|-------------------------------------------------------------------------|----------------------------------------------------------------------------------------------------|---------------------|------------------|-----------|-----------|--------------|--------------------------|-------------|----------------|-----------------------|---------------|-------------|----------------|------|------------------------|----------------------|--------------------|---------------|-------------------|----|----|---------|---|------------|
|                                                                                                    |   |                                                 |                                                                         | Control                                                                                                    | Program C           | Configur         | ation ( ) | uto Learn | <u>ing):</u> |                          |             |                |                       |               |             |                |      |                        |                      |                    |               |                   |    |    |         |   |            |
| Total Dir COTY       Lot 2010       Extra Cont       Lot 2010         Bir Cont       Dis Cont       Dis Cont       Dis Cont       Dis Cont         Bir Cont       Dis Cont       Dis Cont       Dis Cont       Dis Cont         Bir Cont       Dis Cont       Dis Cont       Dis Cont       Dis Cont         Bir Cont       Dis Cont       Dis Cont       Dis Cont       Dis Cont         Bir Cont       Dis Cont       Dis Cont       Dis Cont       Dis Cont         Bir Cont       Dis Cont       Dis Cont       Dis Cont       Dis Cont         Bir Cont       Dis Cont       Dis Cont       Dis Cont       Dis Cont       Dis Cont         Bir Cont       Dis Cont       Dis Con |   |                                                 | Pro                                                                     | ogram :                                                                                                    |                     | C                | LEAR      | CONFIRM   | DISABLE      | ENABLE                   | RESET       | OUUT           | E                     | dit Settings  |             |                |      |                        |                      |                    |               |                   |    |    |         |   |            |
|                                                                                                    |   | $\mathbf{\Sigma}$                               | То                                                                      | ol ID :                                                                                                    | ~                   |                  | EDIT      | COPY      | LOAD         | SAVE                     | SELECT      | 2011           | Lo                    | ock Settings  |             |                |      |                        |                      |                    |               |                   |    |    |         | 7 |            |
| Rev.       Rev. Time       Device       Tongue       Unit       Threed       Stabutoff       Scaw       Count       NG %       Clutch       Scale       Analysis       Max       Min       Average       +%       -%       Barcode         No       Rev. Time       ID       Time       Tongue       Unit       Threed       Stabutoff       Count       Count       NG %       Clutch       Scale       Index       Tongue       Iog       -%       Barcode                                                                                                    | B | Rece<br>Hint<br>D<br>I<br>I<br>I<br>Tren<br>Tim | ived Data<br>Data<br>Save e<br>ata Log<br>instant Save<br>d Settin<br>e | ta List<br>c)<br>chan File Liss<br>ss<br>control file Liss<br>ss<br>control file | Aart<br>search<br>• | Clea             | r         |           | Data Se      |                          | *           | Item           | <b>B</b><br>selection | • mini-<br>La | g Bar       |                |      | ¥                      | ]                    |                    |               |                   |    |    |         |   |            |
|                                                                                                    |   | Recv.<br>No                                     | Re                                                                      | cv. Time                                                                                                    | Devis<br>Cou        | ce Tool<br>nt ID | Time      | Torque Un | nit Thread   | Shutoff Sc.<br>Status Co | unt Inc/Dec | OK<br>Interval | OKALL<br>Interval     | NG<br>Count   | OK<br>Count | OKALL<br>Count | NG % | Clutch Sc<br>Scale Ind | de Analys<br>ex Coun | is Max<br>t Torque | Min<br>Torque | Average<br>Torque | +% | -% | Barcode |   |            |
|                                                                                                    |   |                                                 |                                                                         |                                                                                                    |                     |                  |           |           |              |                          |             |                |                       |               |             |                |      |                        |                      |                    |               |                   |    |    |         |   |            |
| c                                                                                                    |   |                                                 |                                                                         |                                                                                                    |                     |                  |           |           |              |                          |             |                |                       |               |             |                |      |                        |                      |                    |               |                   |    |    |         |   | <b>⊕</b> 1 |
|                                                                                                    |   |                                                 |                                                                         |                                                                                                    |                     |                  |           |           |              |                          |             |                |                       |               |             |                |      |                        |                      |                    |               |                   |    |    |         |   |            |
|                                                                                                    |   | <                                               |                                                                         |                                                                                                    |                     |                  |           |           |              |                          |             |                |                       |               |             |                |      |                        |                      |                    |               |                   |    |    |         | > |            |
|                                                                                                    | ľ |                                                 |                                                                         |                                                                                                    |                     |                  |           |           |              |                          |             |                |                       |               |             |                |      |                        |                      |                    |               |                   |    |    |         |   |            |

| A Received Data List                                                |  |  |  |  |  |  |
|---------------------------------------------------------------------|--|--|--|--|--|--|
| <u>Received Data List :</u>                                         |  |  |  |  |  |  |
| Data Chart Clear                                                    |  |  |  |  |  |  |
| There are two types of display data Data Chart . If you need to     |  |  |  |  |  |  |
| clear it, press the Clear button to clear all the data immediately. |  |  |  |  |  |  |
|                                                                     |  |  |  |  |  |  |
| B Historical Data File List                                         |  |  |  |  |  |  |
| Historical Data File List :<br>Save as Search                       |  |  |  |  |  |  |
| Excel export: When swiping the Controller Bar to page 4,            |  |  |  |  |  |  |
| press Save as to export the Excel report to the specified location. |  |  |  |  |  |  |
| Excel import: When swiping the Controller Bar to page 4,            |  |  |  |  |  |  |
| press Search and then click the Excel file to import it.            |  |  |  |  |  |  |
| Page 34 of 46                                                       |  |  |  |  |  |  |

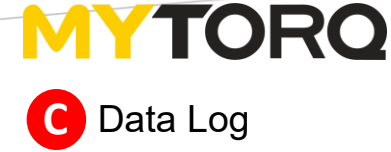

| <mark>∠Data Log</mark> : |    |       |  |  |  |  |  |
|--------------------------|----|-------|--|--|--|--|--|
| Instant Save             |    |       |  |  |  |  |  |
| 🔿 Auto Save              | 60 | sec 🗸 |  |  |  |  |  |

- ➤ Data Log: When Data Log: is checked, there are two ways to automatically export Excel reports (instant archive, automatic archive).
  - When Instant Save is selected, any data fastened will be automatically exported to the bottom of Excel. When the system passes the integral time point, the form will be cleared to ensure sufficient memory space.
  - When ( Auto Save is selected, the data will be recorded in "seconds" as set in <sup>60</sup> and the report will be exported below Excel.

D Trend Setting: Time, Torque, Thread

Select one of the Time, Torque, and Thread from the pull-down menu.

It will show the graphic trend chart. (Refer to "TQC Trend Setting")

| <u>Trend Setting :</u> |   |
|------------------------|---|
| Time                   | - |
|                        |   |

| Time   | • |
|--------|---|
| Time   |   |
| Torque |   |
| Thread |   |

**NOTE:** When changing the "Trend Setting"(T/Q/C) setting, the screen of the chart will be clear and then display again after finished a new tighten.

### B

Record selection: Checked items will affect the data recorded in the form. When REV selection is cancelled, the inverted data will no longer be received.

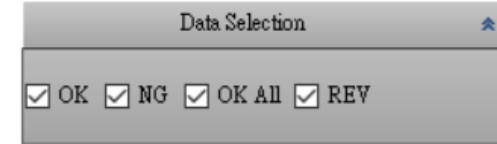

## G

Item selection: The selected items will affect the data recorded in the form. When the item is checked, the display data will be displayed; otherwise, it will not be displayed.

|   | Item selection    |                 |                  |                  |                  |
|---|-------------------|-----------------|------------------|------------------|------------------|
|   | All Checked/Cance | 1               |                  |                  |                  |
| 5 | Recv.No           | Recv.Time       | 🗹 Device Count   | 🗹 Tool ID        | 🔽 Time           |
|   | Torque            | 🔽 Unit          | 🗹 Thread         | 🗹 Shutoff Status | 🗹 Screw Count    |
|   | Count Inc/Dec     | OK Interval     | GKALL Interval   | 🔽 NG Count       | 🗹 OK Count       |
|   | OKALL Count       | ✓ NG Percentage | 🗹 Clutch Scale   | 🗹 Scale Index    | 🗹 Analysis Count |
|   | 🖉 Max Torque      | Min Torque      | 🗹 Average Torque | 🔽 UpPercentage   | 🔽 LowPercentage  |
|   | BarcodeDatas      | RawData         | 🗹 ProgramUnit    | 🖂 Torque Filter  |                  |

### [Example]

If you only want to display the "received serial number", "torque", and "increase/decrease" from the tool, check "Receive Serial Number", "Torque", "increment/decrease" in "Record selection.

| Controller Ber 🖈                                                                                                    |                                                                                                    |   |  |  |  |  |
|----------------------------------------------------------------------------------------------------|----------------------------------------------------------------------------------------------------|---|--|--|--|--|
| Control Program Configuration ( A                                                                                                    | Auto Learning);                                                                                                    |   |  |  |  |  |
| Program : CLEAR                                                                                                    | CONFIRM DISABLE ENABLE RESET Edit Settings                                                                                                    |   |  |  |  |  |
| EDIT                                                                                                    | COPY LOAD SAYE SELECT QUIT Lock Settings                                                                                                    | → |  |  |  |  |
| Received Data List :<br>Data chart Clear<br>Historical Data File List :<br>Save as Search<br>Pata Log :<br>(a) Instant Save<br>Auto Save (b) (c) (c) (c) (c) (c) (c) (c) (c) (c) (c | Data Selection       *         All Checked/Cancel       *         All Checked/Cancel       Torque         Torque       Uait         Torque       Uait         Count IncDec       OKALL Interval         OKALL Count       OKALL Interval         OKALL Count       OKALL Interval         Max Torque       Main Torque         BarcodeData:       RewData |   |  |  |  |  |
| Tog Bar                                                                                                    |                                                                                                    |   |  |  |  |  |
| Rev. Tongue Count N/A                                                                                                    |                                                                                                    |   |  |  |  |  |

Page 36 of 46

### 5. Instant data display

| Controller Bar 🔹                                                                              |                                                                                                    |          |  |  |
|-----------------------------------------------------------------------------------------------|----------------------------------------------------------------------------------------------------|----------|--|--|
| Control Program Configuration (Auto Learning):<br>Program:<br>Tool ID:<br>CLEAR CONTRM DISABI | LE ENABLE RESET QUIT Edit Settings                                                                                                    | ⇒        |  |  |
| Shutoff Status                                                                                | Torque Screw of Count                                                                                                    |          |  |  |
| Null                                                                                          | 0.0 0 of 0                                                                                                    |          |  |  |
| Program of Unit                                                                               | Thread Time                                                                                                    |          |  |  |
| 1                                                                                             | U U Sec                                                                                                    |          |  |  |
| 1                                                                                             | Barcode                                                                                                    |          |  |  |
|                                                                                               | ****                                                                                                    |          |  |  |
|                                                                                               | Log Bar                                                                                                    |          |  |  |
| Recv. Recv. Time Device Tool Time Torque Unit Three                                           | al Shutuff Screw Count OK OKALL NG OK OKALL NG Chuth Scale Analysis Max Min Avenage +% -%<br>Shutus Count Inc/Dec Interval Interval Count Count Count Count NG% Scale Index Count Torque Torque Torque +% -% | Barcode  |  |  |
|                                                                                               |                                                                                                    |          |  |  |
|                                                                                               |                                                                                                    | <u> </u> |  |  |

- Shutoff Status: Display current complete status of fasten process.
- > Program of Unit: Indicate the current Program of the Unit.
- > Torque: Display fastening torque.
- > Thread: Display the number of turning screwdriver.
- Screw of Count: Display the number of current screw count status.
- > Time: Display screw fastening time.
- > Barcode: Display current Barcode data.

### **6 Remote Screen**

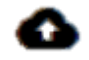

The screen image by remote monitoring.

**NOTE:** Please contact with local distributors for the detail information.

| iemote               |  |
|----------------------|--|
| ج                    |  |
| Host Name            |  |
| IP Address           |  |
| SubnetMask           |  |
| Gateway Remote Start |  |
| DNS1                 |  |
| DNS2                 |  |
|                      |  |
|                      |  |

# **MYTORQ7** System Function Setup

Switch to Settings page to operate system functions.

|    | Settings        |                  |
|----|-----------------|------------------|
| *  | Ver:            |                  |
| 0  | Language :      | English          |
| 4  | StyleManager :  | Office2010Blac - |
| \$ | Initialwindow : | Normal           |
| 0  | Backcolor :     |                  |
|    | Auto Connect :  | OFF              |
|    | Output format : | .CSV 🔹           |
|    |                 |                  |

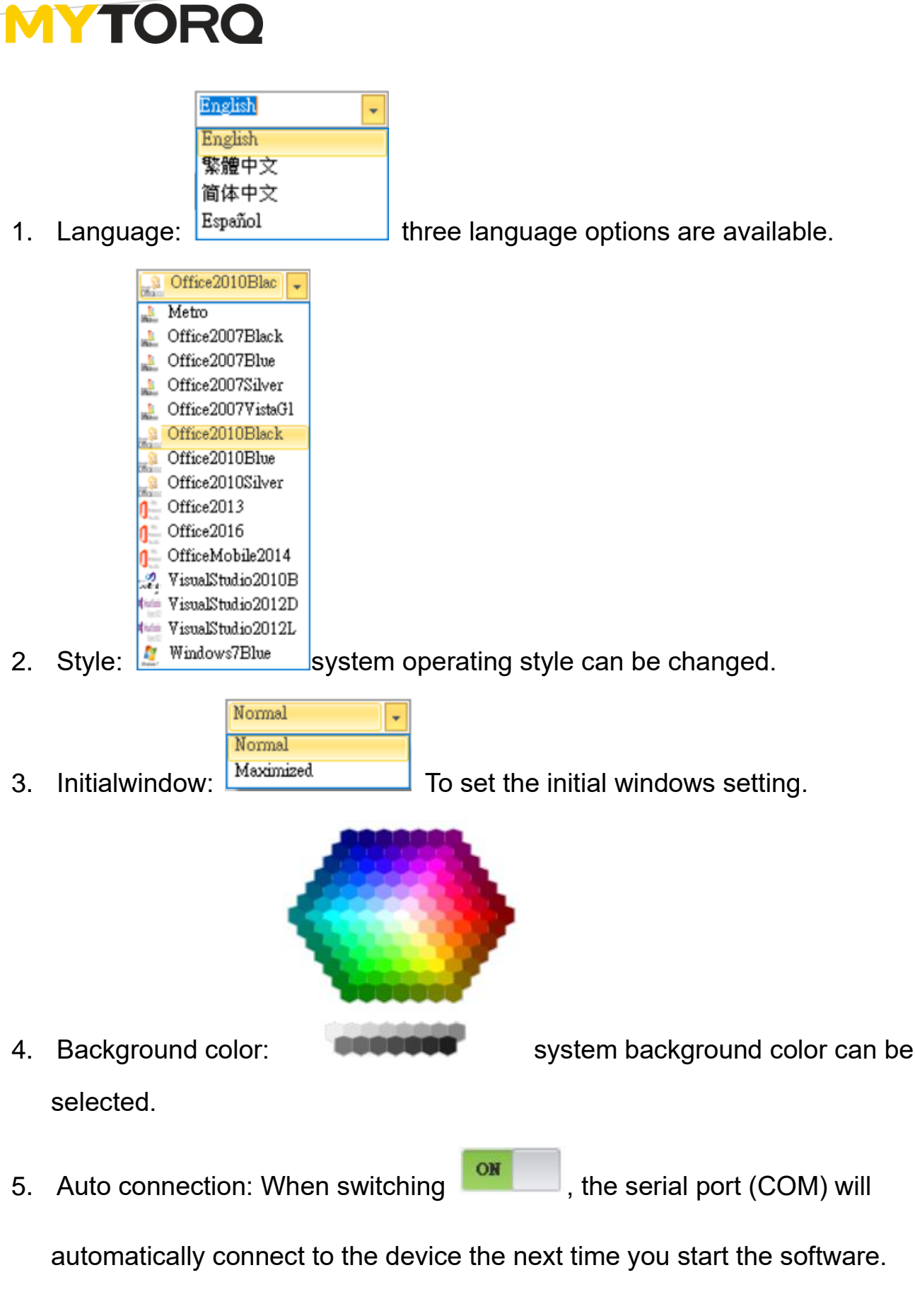

6. Output format: Different formats for record storage can be select.

## **MYTORQ** (8) Info Company Website

Switch to **()** Info page to browse **MYTORQ** official website.

| Ξ          | Info                                     |   |   |   |   |   |                                         |  |  |  |
|------------|------------------------------------------|---|---|---|---|---|-----------------------------------------|--|--|--|
| -          | Ionity                                   |   |   |   |   |   |                                         |  |  |  |
|            |                                          |   |   |   |   |   | Browner Bar *                           |  |  |  |
| $\bigcirc$ |                                          | 4 | 1 | > | 1 | C | https://www.mytorgtooli.com/default.spx |  |  |  |
| -          |                                          |   |   |   | _ |   |                                         |  |  |  |
| r*1        |                                          |   |   |   |   |   |                                         |  |  |  |
| 6          |                                          |   |   |   |   |   |                                         |  |  |  |
| _          |                                          |   |   |   |   |   |                                         |  |  |  |
| \$         |                                          |   |   |   |   |   |                                         |  |  |  |
|            |                                          |   |   |   |   |   |                                         |  |  |  |
| •          |                                          |   |   |   |   |   |                                         |  |  |  |
|            |                                          |   |   |   |   |   |                                         |  |  |  |
|            |                                          |   |   |   |   |   | TOPO                                    |  |  |  |
|            |                                          |   |   |   |   |   | M TORO                                  |  |  |  |
|            | ANLIDAR INDUSTRIAL CO.,LTD.              |   |   |   |   |   |                                         |  |  |  |
|            |                                          |   |   |   |   |   |                                         |  |  |  |
|            | https://www.mvtorqtools.com/default.aspx |   |   |   |   |   |                                         |  |  |  |
|            |                                          |   |   |   |   |   |                                         |  |  |  |
|            |                                          |   |   |   |   |   |                                         |  |  |  |
|            |                                          |   |   |   |   |   |                                         |  |  |  |
|            |                                          |   |   |   |   |   |                                         |  |  |  |
|            |                                          |   |   |   |   |   |                                         |  |  |  |
|            |                                          |   |   |   |   |   |                                         |  |  |  |
|            |                                          |   |   |   |   |   |                                         |  |  |  |
|            |                                          |   |   |   |   |   |                                         |  |  |  |
|            |                                          |   |   |   |   |   |                                         |  |  |  |
|            |                                          |   |   |   |   |   |                                         |  |  |  |
|            |                                          |   |   |   |   |   |                                         |  |  |  |
|            |                                          |   |   |   |   |   |                                         |  |  |  |
|            |                                          |   |   |   |   |   |                                         |  |  |  |

## **MYTORQ** (9) Example Description

### NOTE:

- 1. 1 Unit (Unit No.1 ~ No. 8) = Program
- 2. 1 Program (Program No.1 ~ No. 99) : 99 programs could be set
- 3. Tool: always Tool1

When screws are fastened on 3 sides of a product, the condition is as follows:

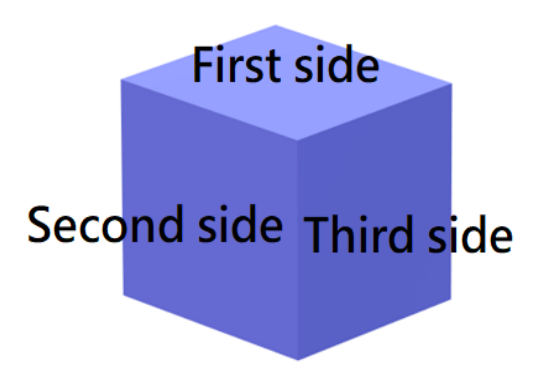

Job

| Unit        | Program                                    | Tool1  |  |  |
|-------------|--------------------------------------------|--------|--|--|
| First Side  | Program 1= Maximum count value: 4, HQ: 15  | Tool 1 |  |  |
| (Unit1)     | kgf.cm, LQ: 1 kgf.cm                       |        |  |  |
| Second Side | Program 2= Maximum count value : 3, HQ: 20 | Teel 1 |  |  |
| (Unit2)     | kgf.cm, LQ: 5 kgf.cm                       | 1001 1 |  |  |
| Third Side  | Program 3= Maximum count value : 2, HQ: 18 | Testa  |  |  |
| (Unit3)     | kgf.cm, LQ: 3 kgf.cm                       | 1001 1 |  |  |

**Step 1:** Set the Unit 1 ~ Unit 3 condition (refer to <u>"SAVE"</u> for setting up the parameter condition)

1. Set to Unit 1 when the first side is fastened

Program5 condition = maximum count as 4, maximum fastening torque (HQ) 15 kgf.cm, minimum fastening torque (LQ) 1 kgf.cm, and tool 1.

2. Set to Unit 2 when the second side is fastened

Program8 condition = maximum count as 3, maximum fastening torque (HQ) 20 kgf.cm, minimum fastening torque (LQ) 5 kgf.cm, and tool 1.

3. Set to Unit 3 when the third side is locked

Program10 condition = maximum count as 2, maximum fastening torque (HQ) 18 kgf.cm, minimum fastening torque (LQ) 3 kgf.cm, and tool 1.

- 4. After complete setting parameters, press **QUIT** to save data.
- Press to enter the "Controller and Job setup page".

Set condition parameter steps (Program 5 
 Program 8 
 Program 10

 settings are the same):

| 2           |             |             |             | 4           |            |          | 6    |               |
|-------------|-------------|-------------|-------------|-------------|------------|----------|------|---------------|
| Control Pro | ogram Confi | guration () | Auto Learni | <u>ng):</u> |            |          |      | _             |
| Program :   |             | CLEAR       | CONFIRM     | DISABLE     | ENABLE     | RESET    | OUIT | Edit Settings |
| Tool ID :   | ~           | EDIT        | СОРУ        | LOAD        | SAVE       | SELECT   |      | Lock Settings |
|             | 1           |             |             |             |            |          |      |               |
|             |             |             |             |             |            |          |      |               |
|             | 3           |             |             | Prog        | ram Load   | /Write : |      |               |
|             |             |             |             | 1           | $\sim -l$  | $1 \sim$ |      |               |
|             |             | Max Co      | ount :      |             |            |          |      |               |
|             |             | SP : [      | L0 🗸 H      |             |            |          |      |               |
|             |             | AT: [       | 2.000       | D.T : TC    | 000 Offset | t: 0.00  | Nm   |               |
|             |             | LL :        | 0.000       | CT :        | 10         |          |      |               |
|             |             | RT:         | 0.000 1     | RR : 0.0    | 000 RS     | : 0.000  | ]    |               |
|             |             | NS : [      | $\sim$      | AS :        | $\sim$     |          |      |               |
|             |             |             | I           | DAS System  | n Status : |          |      |               |
|             |             | HT : [      | 9.990 I     | LT: 0.0     | 00 Status  | :        |      |               |
|             |             | HQ :        | 9.9 I       | .Q: 0.0     | 100 Status | :        |      |               |
|             |             | HC :        | 9.9 I       | LC : 0.0    | 100 Status | :        |      |               |
|             |             |             |             |             |            |          |      |               |

## MYTORQ

### <u>Step 2:</u>

|          | TINT       |                                   | OA TE |         | QUIT |
|----------|------------|-----------------------------------|-------|---------|------|
| Press    | EDIT       | to modify the program Unit. Press | SAVE  | to then |      |
| to store | e the para | ameters.                          |       |         |      |

4 3 Control Program Configuration ( Auto Learning): CLEAR CONFIRM DISABLE ENABLE RESET Edit Settings Program : QUIT Lock Settings COPY SELECT EDIT LOAD SAVE v Tool ID : 1

| <u>All Sequences List:</u> 2 |  |  |  |  |  |  |
|------------------------------|--|--|--|--|--|--|
| Program Unit:                |  |  |  |  |  |  |
|                              |  |  |  |  |  |  |
|                              |  |  |  |  |  |  |

## MYTORQ 10 Statement

Reminder again, please follow the relevant regulations and the international practice of the Internet. Never do anything illegal or harm to the company in any illegal way. You may not use this service to engage in violations of other's rights or illegal activities: Please acknowledge you have ownership for all your photos and texts. Do not post or transmit any files that are defamatory, insulting, threatening, offensive, indecent, defamatory, false, in violation of public order or good customs or other unlawful words, pictures or files in any form, nor infringe on the reputation or privacy of others, business secrets, trademarks, copyrights, patents, other intellectual property rights and other rights, and other acts that are deemed improper.